## Agency – Medicaid Patients Switching to Managed Care Payor 3/22/24 \*\*\*DO NOT CREATE MODIFICATIONS\*\*\*

Please follow these steps if you have a Medicaid patient that is converting to Managed Care.

### • Open the patient's chart.

| Notices Cockpit                                                                                                 | Groups                                                                    |                            |   |                                                                      |                                      |                                                                                                    |                                                 | Facility      | *ANY*               |   |
|----------------------------------------------------------------------------------------------------|---------------------------------------------------------------------------|----------------------------|---|----------------------------------------------------------------------|--------------------------------------|----------------------------------------------------------------------------------------------------|-------------------------------------------------|---------------|---------------------|---|
| Treatment Plans                                                                                                 |                                                                           |                            |   |                                                                      |                                      |                                                                                                    |                                                 | Thomasint     |                     | _ |
|                                                                                                    | Dave                                                                      |                            | # | Dave                                                                 | #                                    | Dave                                                                                                    | #                                               | Inerapist     | "ANY", "ANT"        |   |
| Missing                                                                                                    | NoTyPian                                                                  | 1                          |   | NoPartial                                                            | 1                                    | Ineligible                                                                                                    | 2                                               | Name          |                     |   |
| TPR                                                                                                    | 15-28                                                                     | 0                          |   | 8-14                                                                 | 0                                    | 0-7                                                                                                    | 2                                               |               |                     |   |
| Pronosed                                                                                                    | 0.6                                                                       | 0                          |   | 7,13                                                                 | 0                                    | 14 or more                                                                                                    | 3                                               | View All      | Reset               |   |
| Completed                                                                                                    | 0-1                                                                       | 0                          |   | 2-3                                                                  | 0                                    | 4 or more                                                                                                    | 0                                               | Bravo John    | nv                  |   |
| Submitted                                                                                                    | 0-3                                                                       | 0                          |   | 4-8                                                                  | 0                                    | 9 or more                                                                                                    | 4                                               | Cobblepot (   | ewald Chostorfield  |   |
| Draft CDC                                                                                                    | 0-6                                                                       | 0                          |   | 7-13                                                                 | 0                                    | 14 or more                                                                                                    | 0                                               | Doo Jano      | Straid Circaterneid |   |
| CDCUW                                                                                                    | 0-1                                                                       | 0                          |   | 2-3                                                                  | 0                                    | 4 or more                                                                                                    | 1                                               | Due, Jalle    |                     |   |
| Pending                                                                                                    | 0-3                                                                       | 0                          |   | 4-8                                                                  | 0                                    | 9 or more                                                                                                    | 0                                               | DUCK, Donal   | a                   |   |
| PAUW                                                                                                    | 0-1                                                                       | 0                          |   | 2-3                                                                  | 0                                    | 4 or more                                                                                                    | 0                                               | Fries, Victor |                     |   |
| Preapproved                                                                                                    | 0-6                                                                       | 0                          |   | 7-13                                                                 | 0                                    | 14 or more                                                                                                    | 0                                               | Isley, Pamel  | а                   |   |
|                                                                                                    |                                                                           | -                          |   | 1                                                                    | 1-                                   |                                                                                                    |                                                 | Kyle, Selina  |                     |   |
|                                                                                                    |                                                                           |                            |   |                                                                      |                                      |                                                                                                    |                                                 | Maldonado,    | Joseph              |   |
|                                                                                                    |                                                                           |                            |   |                                                                      |                                      |                                                                                                    |                                                 | Test, Speed   |                     |   |
| Drogroes Notes                                                                                                  |                                                                           |                            |   |                                                                      |                                      |                                                                                                    |                                                 | Unknown, N    | ame                 |   |
| Togless notes                                                                                                   |                                                                           | 1                          |   | 1                                                                    | T                                    |                                                                                                    | 1                                               |               |                     |   |
|                                                                                                    |                                                                           |                            |   | Dava                                                                 | #                                    | Davs                                                                                                    | #                                               |               |                     |   |
|                                                                                                    | Days                                                                      |                            | # | Days                                                                 |                                      | Dajo                                                                                                    |                                                 |               |                     |   |
| Vissing                                                                                                    | Days<br>Note30                                                            | 1                          | # | Note60                                                               | 0                                    | Note90                                                                                                    | 2                                               |               |                     |   |
| lissing<br>Rejected                                                                                             | Days<br>Note30<br>0-3                                                     | 1<br>0                     | # | Note60<br>4-6                                                        | 0                                    | Note90<br>7 or more                                                                                             | 2<br>0                                          |               |                     |   |
| Missing<br>Rejected<br>Draft                                                                                    | Days<br>Note30<br>0-3<br>0-1                                              | 1<br>0<br>0                | Ŧ | Note60<br>4-6<br>2-3                                                 | 0                                    | Note90<br>7 or more<br>4 or more                                                                                | 2<br>0<br>13                                    |               |                     |   |
| Missing<br>Rejected<br>Draft<br>Signed                                                                          | Days<br>Note30<br>0-3<br>0-1<br>0-3                                       | 1<br>0<br>0<br>0           | # | Note60<br>4-6<br>2-3<br>4-6                                          | 0<br>0<br>0<br>0                     | Note90<br>7 or more<br>4 or more<br>7 or more                                                                   | 2<br>0<br>13<br>0                               |               |                     |   |
| Missing<br>Rejected<br>Draft<br>Signed<br>Approved                                                              | Days<br>Note30<br>0-3<br>0-1<br>0-3<br>0-6                                | 1<br>0<br>0<br>0           | # | Note60<br>4-6<br>2-3<br>4-6<br>7-13                                  | 0<br>0<br>0<br>0<br>0                | Note90<br>7 or more<br>4 or more<br>7 or more<br>14 or more                                                     | 2<br>0<br>13<br>0<br>0                          |               |                     |   |
| Missing<br>Rejected<br>Draft<br>Signed<br>Approved<br>Viscellaneous                                             | Days<br>Note30<br>0-3<br>0-1<br>0-3<br>0-6                                | 1<br>0<br>0<br>0           | # | Note60<br>4-6<br>2-3<br>4-6<br>7-13                                  |                                      | Note90<br>7 or more<br>4 or more<br>7 or more<br>14 or more                                                     | 2<br>0<br>13<br>0<br>0                          |               |                     |   |
| Missing<br>Rejected<br>Draft<br>Signed<br>Approved<br>Miscellaneous                                             | Days Note30 0-3 0-1 0-3 0-6 Days                                          | 1<br>0<br>0<br>0           | # | Note60<br>4-6<br>2-3<br>4-6<br>7-13<br>Days                          | 0<br>0<br>0<br>0<br>0                | Note90<br>7 or more<br>4 or more<br>7 or more<br>14 or more<br>14 or more                                       | 2<br>0<br>13<br>0<br>0<br>0                     |               |                     |   |
| Vissing<br>Rejected<br>Draft<br>Signed<br>Sproved<br>Approved<br>Viscellaneous<br>Credentials                   | Days<br>Note30<br>0-3<br>0-1<br>0-3<br>0-6<br>0-6<br>Days<br>15-28        |                            | # | Note60           4-6           2-3           4-6           7-13      | 0<br>0<br>0<br>0<br>0<br>0<br>0<br>0 | Note90<br>7 or more<br>4 or more<br>7 or more<br>14 or more<br>14 or more<br>Expired                            | 2<br>0<br>13<br>0<br>0                          |               |                     |   |
| Missing<br>Rejected<br>Draft<br>Signed<br>Approved<br>Miscellaneous<br>Credentials<br>Posted                    | Days<br>Note30<br>0-3<br>0-1<br>0-3<br>0-6<br>0-6<br>Days<br>15-28<br>0-6 | 1<br>0<br>0<br>0<br>0<br>0 | # | Note60<br>4-6<br>2-3<br>4-6<br>7-13<br>Days<br>1-14<br>7-13          | 0<br>0<br>0<br>0<br>0<br>0<br>0      | Note90<br>7 or more<br>4 or more<br>7 or more<br>14 or more<br>Expired<br>14 or more                            | 2<br>0<br>13<br>0<br>0<br>0<br>#<br>1<br>0      |               |                     |   |
| Missing<br>Rejected<br>Oraft<br>Signed Approved<br>Approved<br>Miscellaneous<br>Credentials<br>Posted<br>Billed | Days<br>Note30<br>0-3<br>0-1<br>0-3<br>0-6<br>0-6<br>15-28<br>0-6<br>0-13 | 1<br>0<br>0<br>0<br>0      | Ħ | Note60<br>4-6<br>2-3<br>4-6<br>7-13<br>Days<br>1-14<br>7-13<br>14-27 | 0<br>0<br>0<br>0<br>0<br>0<br>0<br>0 | Note90<br>7 or more<br>4 or more<br>7 or more<br>7 or more<br>14 or more<br>Expired<br>14 or more<br>28 or more | 2<br>0<br>13<br>0<br>0<br>0<br>*<br>1<br>0<br>0 |               |                     |   |

#### • Click on Edit Patient

|        | Scans | Referrals | TxPlans | Notes    |           |    |       |      |    |       |      |    |         |
|--------|-------|-----------|---------|----------|-----------|----|-------|------|----|-------|------|----|---------|
| rvices |       |           |         |          |           |    |       |      |    |       |      |    |         |
| le     | d     | Rv        |         | Facility | Therapist | Se | rvice | Stat | IS | Start | Flag | js | Minutes |
|        |       |           |         |          |           |    |       |      |    |       |      |    |         |
|        |       |           |         |          |           |    |       |      |    |       |      |    |         |

• Under Patient Payors, Click Add

| atient Info | rmation        |             |             |            |               |           |              |            |               |                  |           |       |
|-------------|----------------|-------------|-------------|------------|---------------|-----------|--------------|------------|---------------|------------------|-----------|-------|
| rst         | Johnny         |             | Middle      |            | Last          | Bravo     |              | Maiden     | [             | Suffix           | NONE      |       |
| irthDate    | 02/15/1980     |             | SSN 414141  | 414        | Gender        | Male      | -            | FullChart  | Required      | ▼ Milan          | ID 412601 |       |
|             | Decent         | 10          |             |            |               |           |              | CKUEACE    |               |                  | Adde      |       |
| Tovider     | Record         |             | Flags GE    | NERIC UVER |               |           |              | LNUSAGE    | BLOCKNEWNOTE  | 3                | Addre     | :55   |
| omments     |                |             |             |            |               |           |              | AltiD      |               |                  |           |       |
|             |                |             |             |            |               |           |              | AltID Type | <u></u>       |                  |           |       |
| tient Pro   | grams          |             |             |            |               |           |              |            |               |                  |           |       |
|             | Program        |             | Discharge R | eason      | Adr           | nit Date  | Disch        | narge Date |               | Last Modified by |           | Edit  |
| tham Cit    | / MH           | Not Disc    | charged     |            | 08/01/2023    |           | 12/31/9999   |            | Support, Mila | n                |           | Add   |
|             |                |             |             |            |               |           |              |            |               |                  |           | Auu   |
|             |                |             |             |            |               |           |              |            |               |                  |           | Remov |
| tiont Fac   | litios         |             |             |            |               |           |              |            |               |                  |           |       |
|             |                | Facility    |             |            |               | Effective |              |            | Expi          | res              |           |       |
| tham Ol     | HC             | , sound     |             | 08/01/202  | 3             |           |              | 12/31/999  | 9             |                  |           | Add   |
|             |                |             |             |            |               |           |              |            |               |                  |           | Remov |
| tient The   | ranists        |             |             |            |               |           |              |            |               |                  |           |       |
|             | Theranist      |             |             | På Role    |               |           | Effective    |            |               | Expires          | 1         |       |
| ane, Jon    | athan          | B           | oth         | TARGE      | 08            | /01/2023  | Lifective    |            | 12/31/9999    | Expires          |           | Add   |
|             |                |             |             |            |               |           |              |            |               |                  |           | Remov |
| tiont Day   |                |             |             |            |               |           |              |            |               |                  |           |       |
| uent Pay    | Boyor          | Effective   | Evoir       | Driori     | tu Dov        | or ID     | Deferring NR |            | Plan Nama     | Account          | 4         |       |
| (MEDIC/     | ID             | 08/01/2023  | 03/31/2024  | 1          | 00 B010101010 |           | Releting NF  | 1          | Flairivanie   | Account          | .4        | Edit  |
|             |                |             |             |            |               |           |              |            |               |                  | (         | Add   |
|             |                |             |             |            |               |           |              |            |               |                  |           | Remov |
|             |                |             |             |            |               |           |              |            |               |                  |           |       |
| tient Ser   | vice Locations |             |             |            |               |           |              |            |               |                  |           |       |
|             | Servi          | ce Location |             |            | Туре          |           | Effectiv     | e          |               | Expires          |           | Add   |
|             |                |             |             |            |               |           |              |            |               |                  |           |       |
|             |                |             |             |            |               |           |              |            |               |                  |           |       |
|             |                |             |             |            |               |           |              |            |               |                  |           |       |

- Under Edit Patient Payor
  - Select one of the three new MCD payors. We are selecting "Aetna MCD" for this example.
  - Enter the Payor ID (Medicaid #) for this payor.
  - Effective Date: 04/01/2024
  - $\circ$  Change the priority to 200
  - Click Ok

| Bravo, Jo   | hnny             |         |            |                    |          |            |           |          |           |          |          |            |          |
|-------------|------------------|---------|------------|--------------------|----------|------------|-----------|----------|-----------|----------|----------|------------|----------|
| atient Info | rmation          |         |            |                    |          |            |           |          |           |          |          | -          |          |
| rst         | Johnny           | Mid     | Idle       |                    | Last     | Bravo      |           |          | Maiden    |          | Suf      | fix NON    | E        |
| irthDate    | 02/15/1980       | SSI     | N 41414    | 1414               | Gender   | Male       |           | -        | FullChart | Required | ▼ Mila   | an ID 4126 | 601      |
| rovider     | MHC V Record ID  | F       | lags 🔲 GE  |                    | DUPLI    |            | ALLOWREHA | B LO     | CKUSAGE   |          |          | A          | ddress   |
| 😻 Edit F    | Patient Payor    |         |            |                    |          |            |           |          |           |          | $\times$ |            |          |
| Patient     | $\sim$           |         |            |                    |          |            |           |          |           |          |          |            |          |
| Payor       | Aetna MCD        |         |            | Copay              |          |            | 0         | Percen   | ıt        |          | 100      |            |          |
| Relation    | Self             |         |            | First Name JOHNNY  |          |            |           | Last Na  | ame BRAV  | 0        |          |            | Edit     |
| Priority    |                  |         | 200        | ayor ID B010101    | 1010     |            | 22 M      |          |           |          |          | -          | Add      |
| Accoun      | 14               |         |            | Effective 04/01/20 | 024      |            |           | Expires  | s 12/31   | 1/9999   |          |            | Demonst  |
| Referrin    | g Physician      |         |            |                    | Referrin | g Physicia | an NPI    |          |           |          |          | -          | Remove   |
| Insured     |                  |         |            |                    |          |            |           |          |           |          |          |            |          |
| Phone       |                  | First M | Name       |                    |          |            | La        | st Name  |           |          |          | -          | Add      |
| Plan Nar    | ne               | Emplo   | oyer       |                    |          |            | Gr        | oup Name | e (       |          |          |            | Remove   |
| Address     |                  | City    |            |                    |          |            | St        | ate      |           |          |          |            |          |
| ZIP         |                  | DOB     |            |                    |          |            | Se        | x        |           |          | •        | -          | bbΔ      |
| Other In    | sured            |         |            |                    |          |            |           |          |           |          |          |            | Demeure  |
| Other PI    | an No            |         | First Name |                    |          |            |           | Last Nam | ne        |          |          |            | Kelliove |
| Plan Nar    | ne               |         | Employer   |                    |          |            |           | Group Na | me        |          |          |            |          |
|             |                  | 1       | DOB        |                    |          |            |           | Sex      |           |          | -        | nt4        | Edit     |
|             |                  |         |            | ОК                 | Canc     | el         |           |          |           |          |          |            | Add      |
|             |                  |         |            |                    |          |            |           |          |           |          |          |            | Remove   |
|             |                  |         |            |                    |          |            |           |          |           |          |          |            | •        |
| atient Ser  | Service Location |         |            | Type               |          |            |           | Effectiv | 10        |          | Evnires  |            | Add      |
|             | ounce Location   |         |            | туре               |          |            |           | Liecus   |           |          | Lapites  |            | Add      |

- Under Patient tab you will need to have both payors listed so we can have the ability to check eligibility after 4/1/24.
  - OK Medicaid Priority: 100 Expires: 03/31/2024
  - Aetna MCD Priority: 200 Effective: 04/01/2024 Expires: 12/31/9999
  - Click Ok

| rst Johnny             |                         | Middle                | Last           | Bravo      |               | Maiden              |                | Suffix         | NONE    |       |
|------------------------|-------------------------|-----------------------|----------------|------------|---------------|---------------------|----------------|----------------|---------|-------|
| irthDate 02/15/1980    |                         | SSN 414141414         | Gend           | ler Male   | -             | FullChart           | Required       | Milan ID       | 412601  |       |
| rovider OMHC 💌 Re      | ecord ID                | Flags 🔲 GENER         | C OVERLAP DUP  |            | OWREHAB 🔲 LOO | CKUSAGE             |                |                | Address |       |
| omments                |                         |                       |                |            |               | AltID<br>AltID Type |                |                |         |       |
| atient Programs        |                         |                       |                |            |               |                     |                |                |         |       |
| Program                | m Not Dis               | Discharge Reas        | on A           | dmit Date  | Disch         | narge Date          | La:            | st Modified by |         | Edit  |
| eram Gity ME           | prot Dis                | onargeu               | 00/01/2023     |            | 1213 119999   |                     | ouppon, willan |                |         | Add   |
|                        |                         |                       |                |            |               |                     |                |                | R       | emov  |
| tient Facilities       |                         |                       |                |            |               | T                   |                |                |         |       |
| tham OMHC              | Facility                |                       | 08/01/2023     | Effective  |               | 12/31/999           | 9 Expires      |                |         | Add   |
|                        |                         |                       |                |            |               |                     |                |                | R       | emov  |
| tient Therapists       | -12                     |                       |                |            |               |                     | 1              |                |         |       |
| Ther<br>ane Jonathan   | apist P                 | P<br>Both             | ARole          | 08/01/2023 | Effective     |                     | E)             | kpires         |         | Add   |
|                        |                         |                       |                |            |               |                     |                |                | R       | lemov |
| tient Payors           | La State a la           |                       | 1              |            |               |                     |                |                |         |       |
| Pavor                  | Effective<br>09/01/2022 | Expires<br>02/21/2024 | Priority P     | avor ID    | Referring NP  | 1                   | Plan Name      | Account4       |         | Edit  |
| na MCD                 | 04/01/2024              | 12/31/9999            | 200 B010101010 | 10         |               |                     |                |                |         | Add   |
|                        |                         |                       |                |            |               |                     |                |                | R       | amo   |
|                        |                         |                       |                |            |               |                     |                |                |         |       |
| tient Service Location | 15                      |                       |                |            |               |                     |                |                |         |       |
|                        | Service Location        |                       | Туре           |            | Effectiv      | e                   |                | Expires        |         | Add   |
|                        |                         |                       |                |            |               |                     |                |                |         |       |

### • Under Txplans tab, Click on the Draft Txplan button.

| Id<br>955<br>955                                                            | Request                                                                               |                                                                    |                                                                      |            |               |                  |        |
|-----------------------------------------------------------------------------|---------------------------------------------------------------------------------------|--------------------------------------------------------------------|----------------------------------------------------------------------|------------|---------------|------------------|--------|
| 955<br>955                                                                  | 645 Initial                                                                           | MainBayar                                                          | Facility                                                             | Effective  | Duration      | Completed        | Status |
| 955                                                                         | o to minuar                                                                           | OK MEDICAID                                                        | Gotham OMHC                                                          | 12/01/2023 | 6 Months      | 03/19/2024       | Final  |
|                                                                             | 644 PreAuth                                                                           | OK MEDICAID                                                        | Gotham OMHC                                                          | 08/01/2023 | 3 Months      | 03/19/2024       | Final  |
| iew Request                                                                 | View TxPlan Add                                                                       | Comment Special C                                                  | DCs Unused Goals?                                                    |            |               |                  |        |
| rint Request                                                                | Print TxPlan Prin                                                                     | t Request Summary                                                  | Print TxPlan Summary                                                 |            |               |                  |        |
| Print Request                                                               | Print TxPlan Prin                                                                     | t Request Summary                                                  | Print TxPlan Summary                                                 |            |               |                  |        |
| rint Request<br>raft TxPlan<br>etter of Collabora<br>tment Plan Trans       | Print TxPlan Prin<br>Initial Extension<br>tion Contest/Courte<br>actions              | t Request Summary Main Ma                                          | Print TxPlan Summary                                                 |            |               |                  |        |
| rint Request<br>raft TxPlan<br>etter of Collabora<br>tment Plan Trans<br>Id | Print TxPlan Prin<br>Initial Extension<br>ttion Contest/Courte<br>actions             | t Request Summary                                                  | Print TxPlan Summary<br>ke PreAuth<br>Date                           | Туре       | Т             | ransaction       | Status |
| rint Request                                                                | Print TxPlan Prin<br>Initial Extension<br>Initial Contest/Courte<br>actions<br>978089 | t Request Summary Modification Ma systemination TxPlan 955645 12/0 | Print TxPlan Summary<br>ke PreAuth<br>Date<br>I/2023 05:44 PM -06:00 | Туре       | Z3 - Admissic | ransaction Final | Status |

### • Select Aetna MCD, Click Ok

| Milan Medica                                                              | al OPBH Trai                                                     | ining : OMH                                                                            | : Support,                                                                                   |                                                                   |                                                  |                                                          |                                              |                                                                |                                              |                                      |            |        |          |                           |                        |         |        |        |        |
|---------------------------------------------------------------------------|------------------------------------------------------------------|----------------------------------------------------------------------------------------|----------------------------------------------------------------------------------------------|-------------------------------------------------------------------|--------------------------------------------------|----------------------------------------------------------|----------------------------------------------|----------------------------------------------------------------|----------------------------------------------|--------------------------------------|------------|--------|----------|---------------------------|------------------------|---------|--------|--------|--------|
| ns System                                                                 | m Ad <u>m</u> in                                                 | Reports                                                                                | lelp                                                                                         |                                                                   |                                                  |                                                          |                                              |                                                                |                                              |                                      |            |        |          |                           |                        |         |        |        |        |
| ent Scar                                                                  | ns Refe                                                          | rrals TxP                                                                              | lans No                                                                                      | tes                                                               |                                                  |                                                          |                                              |                                                                |                                              |                                      |            |        |          |                           |                        |         |        |        |        |
| tment Plan                                                                | 15                                                               |                                                                                        |                                                                                              |                                                                   |                                                  |                                                          |                                              | ř                                                              | 10.00.00                                     |                                      | 1          |        | 14       |                           |                        |         | N. MIN |        |        |
| Id                                                                        | 055045                                                           | Re                                                                                     | quest                                                                                        | -                                                                 | M                                                | ainPayo                                                  | or                                           | 0.0                                                            | Faci                                         | ility                                | Eff        | ective | 1        | Duration                  |                        | Comple  | ted    | Eine I | Status |
|                                                                           | 955645                                                           | PreAuth                                                                                |                                                                                              | OK                                                                | MEDIC                                            |                                                          |                                              | Gotha                                                          | IM OMHO                                      | C                                    | 12/01/2023 |        | 6 Months |                           | 03/                    | 19/2024 |        | Final  |        |
|                                                                           |                                                                  |                                                                                        |                                                                                              |                                                                   |                                                  |                                                          |                                              |                                                                |                                              |                                      |            |        |          |                           |                        |         |        |        |        |
| /iew Reque<br>Print Reque<br>Draft TxPlar<br>Letter of Col<br>atment Plan | st Vi<br>st Pr<br>n Initi<br>Ilaboration                         | This cha<br>that migh<br>formats.<br>payor for<br>initial                              | tt payor<br>rt has multi<br>at use diffe<br>Please sel<br>the currer<br>OK M<br>OK           | ple ac<br>ent tr<br>ect the<br>EDICA<br><u>MCD</u>                | tive pa<br>eatmen<br>e desiri<br>tment p<br>ID   | ×<br>nyors<br>ed<br>plan.                                | ecial CDC                                    | Cs<br>rint TxP<br>PreAu                                        | Unuse<br>Ian Sum                             | ed Goals?<br>hmary                   |            |        |          |                           |                        |         |        |        |        |
| iew Reque<br>rint Reque<br>raft TxPlar<br>etter of Col<br>tment Plan      | st Vi<br>st Pr<br>n Initi<br>llaboration<br>n Transactio<br>Id   | W <sup>4</sup> . Sele<br>This cha<br>that migl<br>formats.<br>payor for<br>ini<br>ial  | tt payor<br>tt has multi<br>tt use diffe<br>Please sel<br>tthe currer<br>OK M<br>OK M        | ple ac<br>ent tr<br>ect thi<br>EDICA<br>MCD<br>Canc               | tive pa<br>eatmen<br>desin<br>tment p<br>D<br>el | ×<br>nyors<br>nt plan<br>ed<br>plan.                     | ecial CDO                                    | Cs<br>rint TxP<br>PreAu                                        | Unuse<br>Ian Sum<br>Ith                      | ed Goals?<br>imary                   | ]          | Туре   |          |                           | Transacti              | on      |        | SI     | atus   |
| /iew Reque<br>Print Reque<br>Draft TxPlar<br>.etter of Col<br>itment Plan | st Vi<br>st Pr<br>n Initi<br>llaboration<br>n Transactio<br>Id   | This cha<br>that migl<br>formats.<br>payor for<br>ini<br>iai<br>al<br>978089<br>978089 | tt payor<br>tt has multi<br>tt use diffe<br>Please seld<br>the currer<br>OK M<br>Aetna<br>OK | ple ac<br>ent tr<br>ect the<br>EDICA<br><u>MCD</u><br><u>Canc</u> | tive pa<br>eatmen<br>e desire<br>tment p<br>el   | ×<br>nyors<br>nt plan<br>ed<br>plan.                     | Cial CD(<br>Pr<br>Make                       | Cs [<br>rint TxP<br>PreAu                                      | Unuse<br>Ian Sum<br>Ith<br>Date<br>I44 PM -( | ed Goals?<br>1mary<br>06:00          |            | Туре   |          | 23 - Admis                | Transacti<br>sion      | on      | Final  | SI     | atus   |
| View Reque<br>Print Reque<br>Draft TxPlar<br>Letter of Col<br>atment Plan | est Vi<br>est Pr<br>n Initi<br>Ilaboration<br>n Transactio<br>Id | This cha<br>that might<br>payor for<br>int<br>all<br>978089<br>978089<br>978088        | tt payor<br>rt has multi<br>ti use diffe<br>Please sel<br>the currer<br>O K M<br>O K M       | ple ac<br>ent tr<br>ect the<br>EDICA<br><u>Canc</u><br>ExPlar     | tive pa<br>eatment<br>imment p<br>el             | x<br>nyors<br>nt plan<br>ed<br>plan.<br>955645<br>955644 | Cial CD(<br>Pr<br>Make<br>12/01/2<br>08/01/2 | Cs [<br>int TxP<br>e PreAu<br>2023 05:<br>2023 12:<br>2023 12: | Unuse<br>'lan Sum<br>th<br>Date<br>:44 PM -0 | ad Goals?<br>1mary<br>06:00<br>05:00 | CDC        | Туре   |          | 23 - Admis<br>21 - Contac | Transacti<br>sion<br>t | on      | Final  | SI     | atus   |

- The data importer screen will populate since there is no data entered for this payor.
  - Medicaid should be selected for this import.
  - Please make sure you put a check to import data from all remaining tabs to ensure that all data gets transferred to the Aetna MCD payor.
  - Click Import

|                                                                             | ferrals TxPlans N                                                                                                    | lotes                                                                                                    |                                                                                                    |                    |                                   |                  |             |
|-----------------------------------------------------------------------------|----------------------------------------------------------------------------------------------------|----------------------------------------------------------------------------------------------------|----------------------------------------------------------------------------------------------------|--------------------|-----------------------------------|------------------|-------------|
| ent Plans                                                                   |                                                                                                    |                                                                                                    |                                                                                                    |                    |                                   |                  |             |
| Id                                                                          | Request                                                                                                    | MainPayor                                                                                                    | Facility                                                                                                    | Effective          | Duration                          | Completed        | Status      |
| 95564                                                                       | 45 Initial                                                                                                    | OK MEDICAID                                                                                                    | Gotham OMHC                                                                                                    | 12/01/2023         | 6 Months                          | 03/19/2024       | Final       |
| 95564                                                                       | 44 PreAuth                                                                                                    | OK MEDICAID                                                                                                    | Gotham OMHC                                                                                                    | 08/01/2023         | 3 Months                          | 03/19/2024       | Final       |
|                                                                             | Select payor<br>No data was found for th<br>Aetna MCD. However, BA                                                                                                    | he BASIC tab for<br>ASIC data exists                                                                                                    |                                                                                                    |                    |                                   |                  |             |
| v Request                                                                   | for the payors listed belo<br>Please select the payor<br>you wish to use for this<br>Do you wish to in<br>Do you wish to in<br>and all remaining<br>Import <u>C</u> ancel | ow.<br>whose BASIC data<br>treatment plan.<br>MEDICAID<br>nport data for BASIC<br>t tabs from this payor?<br>It (use blank BASIC tab)                                       | DCs Unused Goals?<br>Print TxPlan Summary<br>ke PreAuth                                                             |                    |                                   |                  |             |
| Request<br>Request<br>t TxPlan<br>er of Collaborat<br>ent Plan Transa<br>Id | for the payors listed below<br>Please select the payor<br>you wish to use for this I<br>on our wish to in<br>more and all remaining<br>import <u>Cancel</u>               | ww.<br>whose BASIC data<br>treatment plan.<br>MEDICAID<br>port data for BASIC<br>t tabs from this payor?<br>It (use blank BASIC tab)                                        | DCs Unused Goals?<br>Print TxPlan Summary<br>ke PreAuth<br>Date                                                     | Туре               | т                                 | ransaction       | Status      |
| v Request                                                                   | for the payors listed bek<br>Please select the payor<br>you wish to use for this I<br>and all remaining<br>Import Cancel                                                  | www.<br>whose BASIC data<br>freatment plan.<br>MEDICAID<br>prot data for BASIC<br>g tabs from this payor?<br>I (use blank BASIC tab)<br>TxPlan<br>955645 12/00              | DCS Unused Goals?<br>Print TxPlan Summary<br>ke PreAuth<br>Date<br>1/2023 05:44 PM -06:00                           | Type<br>CDC        | Ti<br>23 - Admissic               | ransaction Final | Status      |
| ew Request                                                                  | for the payors listed below<br>Please select the payor<br>you wish to use for this<br>and all remaining<br>import <u>Cancel</u><br>978089<br>978089                       | ww.<br>whose BASIC data<br>treatment plan.<br>MEDICAID<br>port data for BASIC<br>tabs from this payor?<br>It (use blank BASIC tab)<br>TxPlan<br>955645 1200<br>955644 1080. | DCs Unused Goals?<br>Print TxPlan Summary<br>ke PreAuth<br>Date<br>1/2023 05:44 PM -06:00<br>1/2023 12:00 AM -05:00 | Type<br>CDC<br>CDC | T<br>23 - Admissic<br>21 - Contad | ransaction Final | Status<br>I |

• The draft txplan information will appear now. Click on the Basic tab.

|    |         | 😻 TxPlan for Bravo, Johnny - Milan ID 412601 |                                                           | ×          |
|----|---------|----------------------------------------------|-----------------------------------------------------------|------------|
| 8  | Mila)   | Basic Residence Diagnosis CAR Basic          | CDC ASI Testing Addendum Goals                            |            |
| A  | ctions  | Interpretive Summary                         |                                                           |            |
| 1  | Patient | asdfasdfasdf                                 |                                                           |            |
|    | Treatm  |                                              |                                                           |            |
|    |         |                                              |                                                           |            |
|    |         |                                              |                                                           |            |
|    |         |                                              |                                                           |            |
|    |         |                                              |                                                           |            |
|    |         |                                              |                                                           |            |
|    |         | Internal Comments                            |                                                           |            |
|    |         |                                              |                                                           |            |
|    |         |                                              |                                                           |            |
| 11 |         |                                              |                                                           |            |
|    |         |                                              |                                                           |            |
|    |         |                                              |                                                           |            |
|    |         | Droblome                                     |                                                           |            |
| 1  |         | Broblem                                      | Cool                                                      | Impoirment |
|    |         | Social Skills                                | Learn Social Skills                                       | Moderate   |
|    | Viev    |                                              |                                                           |            |
|    | Prin    |                                              |                                                           |            |
|    | Deed    |                                              |                                                           |            |
|    | Drai    |                                              |                                                           |            |
|    | Lett    |                                              |                                                           |            |
|    | Treatm  |                                              |                                                           |            |
|    | ricuun  |                                              |                                                           |            |
|    |         |                                              |                                                           |            |
| 1  |         | <u></u>                                      |                                                           |            |
|    |         | View New Up Down De                          | Import                                                    |            |
|    | View    |                                              | OK Spell Check Cancel                                     |            |
| -  |         |                                              |                                                           |            |
|    |         | <u>s</u>                                     | AVE Edit Patient Refresh Chart Open Chart Discard Changes |            |

# • Under the Basic tab, Change the Service Focus to "Non-ODMHSAS/OHCA Funded", Click Ok

| Residence | Diagnosis   | CAR         | BasicCDC   | ASI     | Testing    | Addendum         | Goals    |                               |            |                    |                                |     |
|-----------|-------------|-------------|------------|---------|------------|------------------|----------|-------------------------------|------------|--------------------|--------------------------------|-----|
|           |             |             |            |         |            |                  | - 1)2    |                               |            |                    |                                |     |
|           | Basic Info  | rmation     |            |         |            |                  |          |                               |            |                    |                                |     |
|           | Emergenc    | y Contac    | t          |         |            | Emergency Nurr   | nber [   |                               |            | Highest Grade      |                                | 0 😳 |
|           | Guardian 1  | fype        | None       |         | -          | Guardian Name    |          |                               |            | Guardian Relation  |                                |     |
|           | Marital Sta | atus        | Married    |         | •          | TX Years         | Ī        | Jnknown                       | -          | Military Status    | None                           | -   |
|           | Preferred   | Lang        | English    |         | •          | Speaks English   | Well     | Yes                           |            |                    |                                |     |
|           | Admission   | 15          |            |         |            | FR Admissions    | E C      | 1977                          | 0          | Lead Therapist     | Crane, Jonathan                | -   |
|           | Youth Sue   | noneione    |            |         |            | Youth Runawaya   | -<br>-   |                               | 0          | *SERVICE FOCUS     |                                | -   |
|           | Toutil Sus  | penaiona    | -          | -       | 0.         |                  | •        |                               |            | SERVICE TOCUS      |                                |     |
|           | *RACE       |             | VVhr       | te 🗌 A  | merican    | Indian 🔄 Asia    | n 🗌 Af   | rican American                | ШН         | lispanic 🔛 Pacific | Islander 🔄 Other               |     |
|           | Misc        |             | Spe        | cial Ed | In Sch     | nool 🔲 Probati   | on       |                               |            |                    |                                |     |
|           | Screenin    | g           |            |         |            |                  |          |                               |            | -                  |                                |     |
|           | *MENTAL     | HEALTH      | Positive   |         | ▼ *SUB     | STANCE Not ad    | minister | ed 💌 *TRAUMA                  | ÷.,        | Not administer     | ed 🔽 Gambling Not administered | 1 🔽 |
|           | Trauma 9    | score       |            |         | ACE S      | Score            |          | 4 *HARMFU                     | L INT      | ENT N/A            |                                |     |
|           | Alerts      |             |            |         |            |                  |          |                               |            |                    |                                |     |
|           | Acqui       | ired Brain  | n Injury   | Alco    | hol/Subst  | tance Addiction  | Den      | nentia                        |            | Developmental D    | isability                      |     |
|           | Dual I      | Diagnosi    | s - AOD/DD | 🔲 Dua   | l Diagnosi | is - AOD/MH      | 🔲 Dua    | l Diagnosis - MH/             | DD         | Hearing Impairme   | ent                            |     |
|           | HIV-P       | ositivity// | AIDS       | Hom     | ielessnes  | ss               | Cas      | e Management                  |            | Mental Disorder    |                                |     |
|           | New         | Immigrar    | nt         | Phy:    | sical Disa | bility           | 🔲 Un-/   | Underemployme                 | nt         | Visual Impairmer   | ıt                             |     |
|           | Other       | Addictic    | 'n         |         | nown       |                  |          |                               |            |                    |                                |     |
|           |             | Addicate    |            | - Onk   | iioiiii    |                  |          |                               |            |                    |                                |     |
|           | CDC Refe    | rrais       | -          |         |            |                  |          |                               |            |                    |                                |     |
|           | *PRIMAR     | Y Sel       | t          |         |            |                  |          | Agency NH                     | ۲ <u> </u> |                    |                                |     |
|           | *SECONE     | ARY         | ne         |         |            |                  |          | <ul> <li>Agency NF</li> </ul> | PI         |                    |                                |     |
|           |             |             |            |         | F          | Family ID, DOC # | or DHS   | Case Number                   |            |                    |                                |     |
|           |             |             |            |         |            |                  |          |                               |            |                    |                                |     |
|           |             |             |            |         |            |                  |          |                               |            |                    |                                |     |
| <br>      |             |             |            |         |            | ~                |          |                               |            |                    |                                |     |

#### • Click Save

| 🕯 Milan Medical 🤇             | OPBH Training : ( | OMHC : Supp      | port, Milan Level2: Chart : Bra | avo, J. : Milan ID 412601                     |                |                 |            | - D >  |
|-------------------------------|-------------------|------------------|---------------------------------|-----------------------------------------------|----------------|-----------------|------------|--------|
| ctions System                 | Admin Repo        | rts <u>H</u> elp |                                 |                                               |                |                 |            |        |
| Patient Scans                 | Referrals         | TxPlans          | Notes                           |                                               |                |                 |            |        |
| reatment Plans                |                   |                  |                                 |                                               |                |                 |            |        |
| ld                            |                   | Request          | MainPayor                       | Facility                                      | Effective      | Duration        | Completed  | Status |
|                               | 955645 Initial    |                  | OK MEDICAID                     | Gotham OMHC                                   | 12/01/2023     | 6 Months        | 03/19/2024 | Final  |
|                               | 955644 PreAut     | h                | OK MEDICAID                     | Gotham OMHC                                   | 08/01/2023     | 3 Months        | 03/19/2024 | Final  |
| View Request<br>Print Request | View Txt          | Plan /           | Xdd Comment Specia              | II CDCs Unused Goals?<br>Print TxPlan Summary | ]              |                 |            |        |
| Draft TxPlan                  | Initial           | Extension        | Modification                    | Make PreAuth                                  |                |                 |            |        |
| Letter of Colla               | boration          | Contest/Co       | urtesy Termination              |                                               |                |                 |            |        |
| eatment Plan T                | ransactions       |                  |                                 |                                               |                |                 |            |        |
| h                             | i.                |                  | TxPlan                          | Date                                          | Туре           | Tr              | ansaction  | Status |
|                               | 97808             | 9                | 955645 1                        | 2/01/2023 05:44 PM -06:00                     | CDC            | 23 - Admissio   | n Fina     | I      |
|                               | 97808             | 8                | 955644 01                       | 3/01/2023 12:00 AM -05:00                     | CDC            | 21 - Contact    | Fina       | l      |
| View Pri                      | nt Submi          | t Add            | Comment Hold                    | Finalize                                      |                |                 |            |        |
|                               |                   |                  | SAVE                            | Edit Patient Refresh Ch                       | art Open Chart | Discard Changes |            |        |

You are now ready to create the txplan with the Aetna MCD payor. <u>DO NOT CREATE A</u> <u>MODIFICATION.</u> You will need to create an Initial txplan with the new payor, but you will change the expiration date to match the last txplan expiration date. Below are the steps to create the txplan.

• Double-click on the last txplan to see the expiration date. On this example the expiration date for the previous txplan is 05/31/2024. Remember this date since we will need it when we are preapproving the txplan.

| 🗱 Milan M  | 1edical OPBI | H Trainin              | 9: 🖏 PriorA        | uth #955645 for Bravo, J                                         | lohnny                                                                |                                                 |                              |              |                                    |       |               |                      |           |            |            |         | ×            |
|------------|--------------|------------------------|--------------------|------------------------------------------------------------------|-----------------------------------------------------------------------|-------------------------------------------------|------------------------------|--------------|------------------------------------|-------|---------------|----------------------|-----------|------------|------------|---------|--------------|
| Actions Sy | Scane Ad     | <u>min R</u> e         | Status             | Final                                                            |                                                                       | *                                               | Facility1                    | Gothan       | OMHC                               |       |               |                      | Facility2 | Gotham (   | OMHC       |         | -            |
| Treatment  | Plans        | keierrai               | Level              | Level III                                                        |                                                                       | *                                               | MainPayor                    | OK ME        | DICAID                             |       |               | 4                    | Duration  | 6 Months   | č.         |         | *            |
|            | Id           |                        | Writer             | Support, Milan Leve                                              | 12                                                                    |                                                 | Contact                      | Perez,       | Joe                                |       |               |                      | Request   | Initial    |            |         | -            |
|            | 955<br>955   | 645 Initi:<br>644 Pre/ | al<br>TxPlan Typ   | e Mental Health                                                  |                                                                       | *                                               | Reviewer                     |              |                                    |       |               |                      | Complete  | d 03/19/20 | 24         |         |              |
|            |              |                        | Submitted          |                                                                  |                                                                       |                                                 | Effective                    | 12/01/2      | 023 05:44 PM                       |       |               |                      | Expires   | 05/31/20   | 24         |         |              |
|            |              |                        | Public<br>Comments |                                                                  |                                                                       |                                                 |                              |              |                                    |       |               |                      |           |            |            |         |              |
|            |              |                        | Review<br>Comments |                                                                  |                                                                       |                                                 |                              |              |                                    |       |               |                      |           |            |            |         |              |
|            |              |                        | System<br>Comments | Request Finalized B<br>Request Preapprove<br>Upload aborted, mis | ly Perez, Joe On 03.<br>ed By Perez, Joe Or<br>ssing or invalid thera | /19/2024<br>1 03/19/2024<br>apist NPI for payor |                              |              |                                    |       |               |                      |           |            |            |         | 4 1 1        |
|            |              |                        | Authoriza          | tions                                                            |                                                                       |                                                 |                              |              |                                    |       |               |                      |           |            |            |         |              |
|            |              |                        | Id                 | Payor                                                            | Bundle                                                                | Ser                                             | rvice                        |              | Therapist                          | Propo | Granted       | PA#                  | 1010      | From       | Through    | Sta     | tus UW       |
|            |              |                        | 3933               | 629 OK MEDICAID                                                  | PG048<br>PG048                                                        | Psychotherapy MH - II<br>Psychotherapy MH - II  | ndividual (Ad                | JIT SOP.     | Crane, Jonathan                    | 71    | 70 12         | 34567890             | 12/0      | 1/2023     | 05/31/2024 | Approve | ed V         |
|            |              |                        | 3933               | 630 OK MEDICAID                                                  | PG048                                                                 | Psychotherapy MH - In                           | ndividual Tel                | emedic.      | Crane, Jonathan                    | 71    | 71 12         | 34567890             | 12/0      | 1/2023     | 05/31/2024 | Approve | ed 🖌         |
| View Re    | equest       | View                   | Tx 3933            | 631 OK MEDICAID<br>632 OK MEDICAID                               | PG048<br>PG048                                                        | Psychotherapy MH - In<br>Treatment Plan MH -    | ndividual Tele<br>Low Comple | emedic       | Crane, Jonathan<br>Crane, Jonathan | 71    | 69 12<br>1 12 | 34567890<br>34567890 | 12/0      | 1/2023     | 05/31/2024 | Approve | ed V<br>ed V |
| Print Re   | equest       | Print                  | Тх                 |                                                                  |                                                                       |                                                 |                              |              |                                    |       |               |                      |           |            |            |         |              |
| Draft Ta   | xPlan        | Initial                | Edit               | New Show                                                         | w empty usages                                                        |                                                 |                              |              |                                    |       |               |                      |           |            | Show No    | tes E   | dit Extent   |
| Letter     | of Collabora | tion                   | Usage              |                                                                  |                                                                       |                                                 |                              |              |                                    |       |               |                      |           |            |            |         |              |
| Treatment  | Plan Trans   | actions                | Id                 | Auth                                                             | Extent                                                                | EP Payor                                        |                              |              | Code                               | F     | rom           | Т                    | hru       | Granted    | Total      | Paid    | Unpaid       |
|            | Id           | 971<br>971             | 304                |                                                                  |                                                                       |                                                 |                              |              |                                    |       |               |                      |           |            |            |         |              |
| View       | Print        | Sut                    | m                  |                                                                  |                                                                       |                                                 |                              | [            | <u>Q</u> K <u>C</u> ancel          |       |               |                      |           |            |            |         |              |
|            |              |                        |                    | SAVE                                                             | Edit Patient                                                          | Refresh Chart                                   | Open C                       | har <u>t</u> | Discard Changes                    |       |               |                      |           |            |            |         |              |

## • Click on the Initial button.

| i scalis                                                                          | Referrals                                                                   | TxPlans No                                               | tes                                                                                                    |                                                                                                    |            |                                    |                           |              |
|-----------------------------------------------------------------------------------|-----------------------------------------------------------------------------|----------------------------------------------------------|----------------------------------------------------------------------------------------------------|----------------------------------------------------------------------------------------------------|------------|------------------------------------|---------------------------|--------------|
| nent Plans                                                                        |                                                                             |                                                          |                                                                                                    |                                                                                                    |            |                                    |                           |              |
| ld                                                                                |                                                                             | Request                                                  | MainPayor                                                                                                    | Facility                                                                                                    | Effective  | Duration                           | Completed                 | Status       |
| 95                                                                                | 5645 Initial                                                                |                                                          | OK MEDICAID                                                                                                    | Gotham OMHC                                                                                                    | 12/01/2023 | 6 Months                           | 03/19/2024                | Final        |
| 95                                                                                | 5644 PreAuth                                                                |                                                          | OK MEDICAID                                                                                                    | Gotham OMHC                                                                                                    | 08/01/2023 | 3 Months                           | 03/19/2024                | Final        |
|                                                                                   |                                                                             |                                                          |                                                                                                    |                                                                                                    |            |                                    |                           |              |
|                                                                                   |                                                                             |                                                          |                                                                                                    |                                                                                                    |            |                                    |                           |              |
| ew Request                                                                        | View TxP                                                                    | lan Add C                                                | comment Special C                                                                                                 | CDCs Unused Goals?                                                                                                    |            |                                    |                           |              |
| ew Request<br>int Request                                                         | View TxP                                                                    | lan Add C<br>lan Print I                                 | comment Special (<br>Request Summary                                                                              | CDCs Unused Goals?<br>Print TxPlan Summary                                                                            |            |                                    |                           |              |
| ew Request<br>int Request<br>aft TxPlan<br>iter of Collabor                       | View TxP<br>Print TxP<br>Initial<br>ation                                   | lan Add C<br>lan Print I<br>Extension<br>Contest/Courtes | Comment Special G<br>Request Summary<br>Modification Ma<br>y Termination                                          | CDCs Unused Goals?<br>Print TxPlan Summary<br>ake PreAuth                                                             |            |                                    |                           |              |
| w Request<br>nt Request<br>aft TxPlan<br>tter of Collabor<br>nent Plan Tran       | View TxP<br>Print TxP<br>Initial<br>ation C<br>sactions                     | lan Add C<br>lan Print I<br>Extension<br>Contest/Courtes | Comment Special G<br>Request Summary<br>Modification Ma<br>y Termination                                          | CDCs Unused Goals?<br>Print TxPlan Summary<br>ake PreAuth                                                             |            |                                    |                           |              |
| w Request<br>nt Request<br>ift TxPlan<br>ter of Collabor<br>nent Plan Tran:<br>Id | View TxP<br>Print TxP<br>Initial<br>ation C<br>sactions                     | lan Add C<br>lan Print I<br>Extension<br>Contest/Courtes | Comment Special C<br>Request Summary<br>Modification Ma<br>y Termination                                          | CDCs Unused Goals?<br>Print TxPlan Summary<br>ake PreAuth<br>Date                                                     | Туре       |                                    | ransaction                | Status       |
| w Request<br>nt Request<br>aft TxPlan<br>tter of Collabor<br>nent Plan Tran<br>Id | View TxP<br>Print TxP<br>Initial<br>ation C<br>sactions<br>978088<br>978088 | lan Add C<br>lan Print I<br>Extension<br>contest/Courtes | Comment Special C<br>Request Summary<br>Modification Ma<br>y Termination<br>TxPlan<br>955645 12/0<br>955644 (08/0 | CDCs Unused Goals?<br>Print TxPlan Summary<br>ake PreAuth<br>Date<br>1/2023 05:44 PM -06:00<br>1/2023 12:00 AM -05:00 | CDC<br>CDC | T<br>23 - Admissic<br>21 - Contact | ransaction Fin.<br>n Fin. | Status<br>al |

## • You will get a warning that indicates there is a valid txplan. You will click on the Yes.

| tient Scans                                                                          |                                             | orts <u>H</u> elp                           |                                             |                                                                               |                                                                                                    |                                                         |                                                      |              |        |
|--------------------------------------------------------------------------------------|---------------------------------------------|---------------------------------------------|---------------------------------------------|-------------------------------------------------------------------------------|----------------------------------------------------------------------------------------------------|---------------------------------------------------------|------------------------------------------------------|--------------|--------|
|                                                                                      | Referrals                                   | TxPlans                                     | Notes                                       |                                                                               |                                                                                                    |                                                         |                                                      |              |        |
| tment Plans                                                                          |                                             |                                             |                                             |                                                                               |                                                                                                    |                                                         |                                                      |              |        |
| ld                                                                                   |                                             | Request                                     |                                             | MainPayor                                                                     | Facility                                                                                               | Effective                                               | Duration                                             | Completed    | Status |
| ç                                                                                    | 955645 Initial                              |                                             | C                                           | OK MEDICAID                                                                   | Gotham OMHC                                                                                            | 12/01/2023                                              | 6 Months                                             | 03/19/2024   | Final  |
| 9                                                                                    | 955644 PreAu                                | th                                          | C                                           | OK MEDICAID                                                                   | Gotham OMHC                                                                                            | 08/01/2023                                              | 3 Months                                             | 03/19/2024   | Final  |
| View Request<br>Print Request<br>Draft TxPlan<br>Letter of Collab<br>atment Plan Tri | View T) Print Tx Initial oration ansactions | (Plan I<br>Plan I<br>Extensio<br>Contest/Co | Add Com<br>Print Requ<br>on 1<br>ourtesy Te | Warning!<br>There<br>the purchase<br>ment<br>Modification<br>Ma<br>armination | appears to be a prior vali<br>ist year. Are you sure you<br>year<br>Print TxPlan Summary<br>ke PreAuth | d treatment plan with an e<br>wish to create another in | ×<br>expiration date within<br>itial treatment plan? |              |        |
|                                                                                      | ansacuons                                   |                                             | TVDI                                        |                                                                               | Data                                                                                                   | Ture                                                    |                                                      | in a section | Ctatus |
| 10                                                                                   | 9780                                        | 89                                          | TXPI                                        | 955645 12/01                                                                  | Uale<br>1/2023 05:44 PM -06:00                                                                         | CDC                                                     | 23 - Admissio                                        | in Final     | Status |
|                                                                                      | 0100                                        |                                             |                                             | 000040 12/0                                                                   | 12020 00.441 M -00.00                                                                                  | 000                                                     | 20-701113510                                         | Filla        | ·      |

## • You will select Aetna MCD payor, Click the Ok button.

| ed Status<br>Final<br>Final |
|-----------------------------|
| ed Status<br>Final<br>Final |
| Final<br>Final              |
| Final                       |
|                             |
|                             |
| Status                      |
| Final                       |
| Final                       |
|                             |

## • The draft txplan that you imported will pop up. Click Ok.

| viilan 🕷    | 🖫 TxPla             | n for Bravo, Jol       | nnny - Milan II | D 412601 |          |          |           |                 |            |           |               |           |   |  |         |
|-------------|---------------------|------------------------|-----------------|----------|----------|----------|-----------|-----------------|------------|-----------|---------------|-----------|---|--|---------|
| ns 🗍        | Basic               | Residence              | Diagnosis       | CAR      | BasicCDC | ASI      | Testing   | Addendum        | Goals      |           |               |           |   |  |         |
| nt !<br>tme | Interpre<br>asdfasd | tive Summary<br>Ifasdf | 1               |          |          |          |           |                 |            |           |               |           |   |  |         |
|             | Internal            | Comments               |                 |          |          |          |           |                 |            |           |               |           |   |  |         |
|             | Problem             | ns<br>Skills           | Problem         |          | Learr    | n Social | Skills    |                 |            |           | Goal          |           |   |  | Impairm |
| nt<br>aft   |                     |                        |                 |          |          |          |           |                 |            |           |               |           |   |  |         |
| ne          | Viet                | w New                  | Up              | Down     | Delete   | In       | nport     |                 |            |           |               |           |   |  |         |
| W           |                     |                        |                 |          | SAVE     | Edi      | t Patient | QK<br>Refresh ( | <u>S</u> p | ell Check | <u>Cancel</u> | I Changes | 1 |  |         |

- Under the New Prior Auth Screen
  - o Effective: 04/01/2024
  - Select Facility 1 & Facility 2
  - Select Main Payor: Aetna MCD
  - Level: The CAR/ASI scores determined the previous level. In this example it was Level
     3. If you want the unit allocation to be like what you had before you would select
     "Manage Care 3"
    - NOTE: All Managed Care Payors will need to have a Managed Care level selected. This will not auto-populate. You will need to manually select a Managed Care Level.
      - Managed Care 1 (Similar to Level 1) (\$623/month)
      - Managed Care 2 (Similar to Level 2) (\$815/month)
      - Managed Care 3 (Similar to Level 3) (\$867/month)
      - Managed Care 4 (Similar to Level 4) (\$1171/month)
      - Managed Care High (\$2500/month)
  - $\circ~$  Highlight all the Medicaid authorizations and click on the delete button.
  - Delete any Aetna MCD authorizations you don't need.
  - For the Aetna MCD authorizations you keep, be sure to double-click on them so you can assign a therapist for each authorization.
  - Click Ok

|       | Status       | Proposed        |               | -                | Facility1      | Gotham OM   | IC        |         | -   | Facility2 | Gotham OMHC |           |      |
|-------|--------------|-----------------|---------------|------------------|----------------|-------------|-----------|---------|-----|-----------|-------------|-----------|------|
| n M   | Level        | Managed Care 3  |               |                  | MainPavo       | Aetna MCD   | -         |         |     | Duration  | 6 Months    |           | _    |
| -     | Writer       | Support Milan I | ovol2         |                  | Contact        | Perez loe   |           |         |     | Portuost  | Initial     |           | _    |
|       |              |                 | eveiz         |                  |                | 1 6162, 306 |           |         |     | Request   | Innuar      |           |      |
| ent   | TxPlan Type  | Mental Health   |               |                  | Reviewer       |             |           |         |     | Completed |             |           |      |
| -     | Submitted    |                 |               |                  | Effective      | 04/01/2024  | 2:00 AM   |         |     | Expires   |             |           |      |
|       | Public       |                 |               |                  |                |             |           |         |     |           |             |           |      |
|       | Comments     |                 |               |                  |                |             |           |         |     |           |             |           |      |
|       | Daviana      |                 |               |                  |                |             |           |         |     |           |             |           |      |
|       | Comments     |                 |               |                  |                |             |           |         |     |           |             |           |      |
|       |              |                 |               |                  |                |             |           |         |     |           |             |           |      |
|       | System       | Request Created | By Perez, Joe | On 03/20/2024    |                |             |           |         |     |           |             |           |      |
|       | Comments     |                 |               |                  |                |             |           |         |     |           |             |           |      |
|       | Authorizatio | ons             |               |                  |                |             |           |         |     |           |             |           |      |
|       | ld           | Payor           | Bundle        | 5                | Service        |             | Therapist | Pro Gra | PA# | F         | rom Thro    | ugh Statu | is U |
|       | 0            | Aetna MCD       | MCE03         | Psychotherapy MI | H - Individual | (Adult S    |           | 0       | 0   |           |             | Reques    | st   |
|       | 0            | Aetna MCD       | MCE03         | Psychotherapy Mi | H - Individual | (Adult)     |           | 0       | 0   |           | 8           | Reques    | st   |
| _     | 0            | Aetna MCD       | MCE03         | Psychotherapy M  | - Individual   | Teleme      |           | 0       | 0   |           |             | Reques    | st l |
|       | 0            | Aetna MCD       | MCE03         | Treatment Plan M | H - Low Con    | nlexity (   |           | 0       | 0   |           |             | Reques    | st [ |
| WR    | 0            | OK MEDICAID     | NONE          | Psychotherapy Mł | H - Individual | (Adult S    |           | 0       | 0   |           |             | Reques    | st 🗖 |
|       | 0            | OK MEDICAID     | NONE          | Psychotherapy MI | H - Individual | (Adult)     |           | 0       | 0   |           |             | Reques    | st [ |
| IT RE | 0            | OK MEDICAID     | NONE          | Psychotherapy MI | H - Individual | Teleme      |           | 0       | 0   |           |             | Reques    | st [ |
|       |              |                 |               |                  |                |             |           | 0       | 0   |           |             |           |      |
|       | 0            | OK MEDICAID     | NONE          | Psychotherapy MI | H - Individual | Teleme      |           | 0       | 0   |           |             | Reques    | st [ |

### • You will get a maximize pop-up. Click Yes

| D same so                                    | Status       | Proposed         |               |                | Facility1           | Gotham OMHC                     | -                    | Facility2      | Gotha     | m OMHC |            |     |
|----------------------------------------------|--------------|------------------|---------------|----------------|---------------------|---------------------------------|----------------------|----------------|-----------|--------|------------|-----|
| etione fi                                    | Level        | Managed Care 3   | 3             |                | ▼ MainPay           | Aetna MCD                       |                      | Duration       | 6 Mon     | ths    |            |     |
| Datient                                      | Writer       | Support, Milan L | evel2         |                | Contact             | Perez, Joe                      |                      | Request        | Initial   |        |            |     |
| Freatment                                    | TxPlan Type  | Mental Health    |               |                | ▼ Reviewe           |                                 |                      | Completed      |           |        |            | I   |
| 1                                            | Submitted    |                  |               |                | Effective           | 04/01/2024 12:00 AM             |                      | Expires        |           |        |            |     |
|                                              | D. L.F.      |                  |               |                |                     | 1                               |                      | 4J -           | 1         |        |            | 11  |
|                                              | Comments     |                  |               |                |                     |                                 |                      |                |           |        |            |     |
|                                              | Boutions     |                  |               |                |                     |                                 |                      |                |           |        |            |     |
|                                              | Comments     |                  |               |                |                     |                                 |                      |                |           |        |            |     |
|                                              | Custom       | Request Creater  | d By Perez, J | Joe On 03/20/2 | 024                 |                                 |                      |                |           |        |            | _   |
|                                              | Comments     | 85               | Ma            | aximize Units? |                     |                                 |                      | 1              | ×         |        |            |     |
|                                              | Authorizatio | ons              |               | 7 Total am     | ount requested (\$  | 126.00) is less than max allowe | d amount (\$5,202.00 | ) by \$5,075.2 | 6         |        |            |     |
|                                              | Id           | Payor            | B             | Do you w       | vant to maximize t  | he units?                       |                      |                | <b>\#</b> | From   | Throu Stat | . ι |
|                                              | 0.           | Aetna MCD        | MCE0          |                |                     | Yes No                          |                      |                |           |        | Re         | 1   |
|                                              | 0.           | Aetna MCD        | MCEO          |                |                     |                                 |                      |                | -         | -      | Re         |     |
|                                              | 0            | Aetna MCD        | MCE03         | Psychothe      | rapy MH - Individua | I Telemedicine (Adult) H0004HE  | Crane, Jon.          | 1 0            |           |        | Re         |     |
| View R                                       | 0.           | Aetna MCD        | MCE03         | Treatment      | Plan MH - Low Co    | mplexity (Adult) H0032HETF      | Crane, Jon           | 1 0            |           |        | Re         | Ī   |
| Print Re<br>Draft T;<br>Letter c<br>reatment |              |                  |               |                |                     |                                 |                      |                |           |        |            |     |
|                                              | Edit         | <u>N</u> ew CI   | lone [        | Delete         |                     |                                 |                      |                |           |        |            |     |
|                                              |              |                  |               |                |                     | OK Cancel                       |                      |                |           |        |            |     |
| View                                         | Print        | Submit    A      | Add Comme     | ent    Hold    | Finalize            | <u>O</u> K <u>Cancel</u>        |                      |                |           |        |            |     |

## Click Save

|                                                                                           |                                                           | TAFIGIN                                                                                                    | NOICS                                                |                                                                 |                             |                    |                 |          |
|-------------------------------------------------------------------------------------------|-----------------------------------------------------------|----------------------------------------------------------------------------------------------------|------------------------------------------------------|-----------------------------------------------------------------|-----------------------------|--------------------|-----------------|----------|
| atment Plans                                                                              |                                                           |                                                                                                    |                                                      |                                                                 |                             |                    |                 |          |
| Id                                                                                        | Re                                                        | quest                                                                                                    | MainPayor                                            | Facility                                                        | Effective                   | Duration           | Completed       | Status   |
| 955                                                                                       | 645 Initial                                               |                                                                                                    | OK MEDICAID                                          | Gotham OMHC                                                     | 12/01/2023                  | 6 Months           | 03/19/2024      | Final    |
| 955                                                                                       | 644 PreAuth                                               |                                                                                                    | OK MEDICAID                                          | Gotham OMHC                                                     | 08/01/2023                  | 3 Months           | 03/19/2024      | Final    |
|                                                                                           | 0 Initial                                                 |                                                                                                    | Aetna MCD                                            | Gotham OMHC                                                     | 04/01/2024                  | 6 Months           |                 | Proposed |
|                                                                                           |                                                           |                                                                                                    |                                                      |                                                                 |                             |                    |                 |          |
| View Request<br>Print Request<br>Draft TxPlan                                             | View To<br>Print Tx<br>Initial                            | (Plan                                                                                                    | Add Comment                                          | Special CDCs<br>nary Print TxPla<br>Make PreAuth                | Unused Goals?<br>an Summary |                    |                 |          |
| View Request<br>Print Request<br>Draft TxPlan<br>Letter of Collal                         | View To<br>Print Tx<br>Initial                            | (Plan ) [<br>:Plan ] [<br>Extension<br>Contest/Co                                                                                                    | Add Comment<br>Print Request Sumi<br>on Modification | Special CDCs                                                    | Unused Goals?<br>an Summary |                    |                 |          |
| View Request<br>Print Request<br>Draft TxPlan<br>Letter of Collal<br>eatment Plan Tr      | View To<br>Print Tx<br>Initial<br>poration                | (Plan )<br>(Plan )<br>(Extension<br>Contest/Cr                                                                                                    | Add Comment                                          | Special CDCs                                                    | Unused Goals?               |                    |                 |          |
| View Request<br>Print Request<br>Draft TxPlan<br>Letter of Collal<br>atment Plan Tr<br>Id | View To<br>Print Tx<br>Initial<br>poration                | xPlan                                                                                                    | Add Comment                                          | Special CDCs<br>mary Print TxPla<br>Make PreAuth                | Unused Goals?               | Tra                | Insaction       | Status   |
| View Request<br>Print Request<br>Draft TxPlan<br>Letter of Collal<br>atment Plan Tr<br>Id | View T) Print Tx Initial oration ansactions 978089 978089 | (Plan )<br>Plan )<br>Extension<br>Contest/Contest/Conte | Add Comment                                          | Special CDCs Print TxPla Make PreAut Date 1/2023 05:44 PM -06:0 | Unused Goals?               | Tra<br>23 - Admiss | insaction Final | Status   |

## • You will highlight the txplan request in proposed status and click on the Complete button.

| ent scans                                                                                 | Referrals                                                        | TxPlans                               | Notes                                                                    |                                                                                                    |                                                        |              |                                             |                          |
|-------------------------------------------------------------------------------------------|------------------------------------------------------------------|---------------------------------------|--------------------------------------------------------------------------|----------------------------------------------------------------------------------------------------|--------------------------------------------------------|--------------|---------------------------------------------|--------------------------|
| atment Plans                                                                              |                                                                  | 1                                     |                                                                          |                                                                                                    |                                                        |              |                                             |                          |
| Id                                                                                        | Re                                                               | quest                                 | MainPayo                                                                 | Facilit                                                                                                    | v Effe                                                 | ctive D      | uration Com                                 | pleted State             |
| 955                                                                                       | 646 Initial                                                      |                                       | Aetna MCD                                                                | Gotham OMH                                                                                                   | C 04/01/2024                                           | 6 Months     |                                             | Proposed                 |
| 955                                                                                       | 645 Initial                                                      |                                       | OK MEDICAID                                                              | Gotham OMH                                                                                                   | C 12/01/2023                                           | 6 Months     | 03/19/2024                                  | 4 Final                  |
| 955                                                                                       | 644 PreAuth                                                      |                                       | OK MEDICAID                                                              | Gotham OMH                                                                                                   | C 08/01/2023                                           | 3 Months     | 03/19/2024                                  | 4 Final                  |
|                                                                                           |                                                                  |                                       |                                                                          |                                                                                                    |                                                        |              |                                             |                          |
| dit Request<br>Print Request                                                              | Edit TxPl                                                        | an Ac<br>Plan                         | ld Comment<br>Print Request S                                            | Special CDCs<br>ummary Print                                                                                 | Unused Goals?<br>TxPlan Summary                        | Complete     | 8                                           |                          |
| dit Request<br>Print Request<br>)raft TxPlan                                              | Edit TxPl Print Tx Initial                                       | an Ac<br>Plan Extensio                | Id Comment Print Request S on Modific                                    | Special CDCs<br>ummary Print<br>ation Make Pr                                                                | Unused Goals?<br>TxPlan Summary<br>reAuth              | Complete     |                                             |                          |
| dit Request<br>Print Request<br>Draft TxPlan<br>.etter of Colla                           | Edit TxPl Print Tx Initial boration ransactions                  | an Ac<br>Plan Extension<br>Contest/Co | Id Comment Print Request S on Modific pourtesy Termina                   | Special CDCs<br>ummary Print<br>ation Make Pr<br>tion                                                        | Unused Goals?<br>TxPlan Summary<br>eAuth               | Complete     |                                             |                          |
| dit Request<br>Print Request<br>Draft TxPlan<br>Letter of Colla<br>Latment Plan Ti<br>Id  | Edit TxPl Print Tx Initial boration ransactions                  | an Ac<br>Plan Extension<br>Contest/Co | Id Comment Print Request S on Modific ourtesy Termina Plan               | Special CDCs<br>ummary Print<br>ation Make Pr<br>tion<br>Date                                                | Unused Goals?<br>TxPlan Summary<br>eAuth               | Complete     | Transaction                                 | Status                   |
| dit Request<br>Print Request<br>Draft TxPlan<br>Letter of Colla<br>Letter of Colla<br>Id  | Edit TxPl Print Tx Initial boration ransactions 978089           | an Ac<br>Plan Extensic<br>Contest/Co  | Id Comment Print Request S on Modific purtesy Termina Plan 955645        | Special CDCs ummary Print cation Make Pr tion Date 12/01/2023 05:44 PM                                       | Unused Goals?<br>TxPlan Summary<br>eAuth<br>-06:00 CDC | Type 2:      | Transaction<br>3 - Admission                | Status<br>Final          |
| Edit Request<br>Print Request<br>Draft TxPlan<br>.etter of Colla<br>.ttment Plan Tr<br>Id | Edit TxPl<br>Print Tx<br>Initial<br>boration<br>978089<br>978088 | an Ac<br>Plan Extension<br>Contest/Co | Id Comment Print Request S On Modific Outresy Termina Plan 955645 955644 | Special CDCs<br>ummary Print<br>ation Make Pr<br>ttion<br>Date<br>12/01/2023 05:44 PM<br>08/01/2023 12:00 AM | Unused Goals?<br>TxPlan Summary<br>reAuth              | Type 2:<br>2 | Transaction<br>3 - Admission<br>1 - Contact | Status<br>Final<br>Final |

#### • Click Save

| atment Plans<br>Id                                                                            |                                                                                                 | Hotes                                                                                                  |                                                                                         |                                            |                 |                               |          |
|-----------------------------------------------------------------------------------------------|-------------------------------------------------------------------------------------------------|----------------------------------------------------------------------------------------------------|-----------------------------------------------------------------------------------------|--------------------------------------------|-----------------|-------------------------------|----------|
| ld                                                                                            |                                                                                                 |                                                                                                    |                                                                                         |                                            |                 |                               |          |
|                                                                                               | Request                                                                                         | MainPayor                                                                                              | Facility                                                                                | Effective                                  | Duration        | Completed                     | Status   |
| 95564                                                                                         | 46 Initial                                                                                      | Aetna MCD                                                                                              | Gotham OMHC                                                                             | 04/01/2024                                 | 6 Months        |                               | Proposed |
| 95564                                                                                         | 45 Initial                                                                                      | OK MEDICAID                                                                                            | Gotham OMHC                                                                             | 12/01/2023                                 | 6 Months        | 03/19/2024                    | Final    |
| 95564                                                                                         | 44 PreAuth                                                                                      | OK MEDICAID                                                                                            | Gotham OMHC                                                                             | 08/01/2023                                 | 3 Months        | 03/19/2024                    | Final    |
|                                                                                               |                                                                                                 |                                                                                                    |                                                                                         |                                            |                 |                               |          |
| Edit Request<br>Print Request<br>Draft TxPlan                                                 | Edit TxPlan A<br>Print TxPlan I<br>Initial Extens                                               | Add Comment                                                                                            | Special CDCs Unu<br>nary Print TxPlan<br>n Make PreAuth                                 | used Goals? Pr                             | reapprove Uncor | nplete                        |          |
| Edit Request<br>Print Request<br>Draft TxPlan<br>Letter of Collabor                           | Edit TxPlan /<br>Print TxPlan /<br>Initial Extens<br>ration Contest/C                           | Add Comment 5<br>Print Request Summ<br>ion Modificatio<br>Courtesy Termination                         | Special CDCs Unu<br>nary Print TxPlan<br>n Make PreAuth                                 | used Goals? Pr                             | eapprove Uncor  | nplete                        |          |
| Edit Request<br>Print Request<br>Draft TxPlan<br>Letter of Collabor<br>eatment Plan Trai      | Edit TxPlan A<br>Print TxPlan<br>Initial Extens<br>ration Contest/C<br>nsactions                | Add Comment 5<br>Print Request Summ<br>ion Modificatio<br>Courtesy Termination                         | Special CDCs Unu<br>nary Print TxPlan<br>n Make PreAuth                                 | used Goals? Pr                             | eapprove Uncor  | npiete                        |          |
| Edit Request<br>Print Request<br>Draft TxPlan<br>Letter of Collabo<br>eatment Plan Trai<br>Id | Edit TxPlan //<br>Print TxPlan //<br>Initial Extens<br>pration Contest/C<br>nsactions           | Add Comment S<br>Print Request Summ<br>ion Modificatio<br>Courtesy Termination                         | Special CDCs Unu<br>nary Print TxPlan<br>Make PreAuth                                   | Ised Goals? Pr                             | eapprove Uncor  | nplete                        | Status   |
| Edit Request<br>Print Request<br>Draft TxPlan<br>Letter of Collabo<br>eatment Plan Trai<br>Id | Edit TxPlan /<br>Print TxPlan /<br>Initial Extens<br>oration Contest/C<br>nsactions T<br>978089 | Add Comment S<br>Print Request Summ<br>ion Modificatio<br>Courtesy Termination<br>xPlan<br>955645 12/0 | Special CDCs Unu<br>nary Print TxPlan<br>Make PreAuth<br>Date<br>1/2023 05:44 PM -06:00 | Ised Goals? Pr<br>I Summary<br>Type<br>CDC | eapprove Uncor  | nplete<br>Isaction<br>on Fina | Status   |

• Click on the txplan request in completed status and click on the Preapprove button.

|                                                            | oouno                                            | Referrals                                   | TXPIAIIS                                    | Notes                                                                 |                                                                                                    |             |                |              |           |
|------------------------------------------------------------|--------------------------------------------------|---------------------------------------------|---------------------------------------------|-----------------------------------------------------------------------|----------------------------------------------------------------------------------------------------|-------------|----------------|--------------|-----------|
| mer                                                        | nt Plans                                         |                                             |                                             |                                                                       |                                                                                                    |             |                |              |           |
|                                                            | Id                                               | Red                                         | quest                                       | MainPayo                                                              | or Facility                                                                                                | Effective   | Duration       | Completed    | Status    |
|                                                            | 955646                                           | Initial                                     |                                             | Aetna MCD                                                             | Gotham OMHC                                                                                                | 04/01/2024  | 6 Months       | 03/20/2024   | Completed |
|                                                            | 955645                                           | Initial                                     |                                             | OK MEDICAID                                                           | Gotham OMHC                                                                                                | 12/01/2023  | 6 Months       | 03/19/2024   | Final     |
|                                                            | 955644                                           | PreAuth                                     |                                             | OK MEDICAID                                                           | Gotham OMHC                                                                                                | 08/01/2023  | 3 Months       | 03/19/2024   | Final     |
|                                                            |                                                  |                                             |                                             |                                                                       |                                                                                                    |             |                |              |           |
| Edit R<br>Print F<br>Draft                                 | Request                                          | Edit TxPla<br>Print Txl<br>Initial          | an Ad<br>Plan Extensio                      | ld Comment Print Request S n Modific                                  | Special CDCs Unu<br>iummary Print TxPlan<br>cation Make PreAuth                                            | rsed Goals? | reapprove Unco | mplete       |           |
| Edit R<br>Print F<br>Draft T<br>Letter                     | Request                                          | Edit TxPla<br>Print TxI<br>Initial<br>ation | an Ad<br>Plan Extensio<br>Contest/Co        | Id Comment<br>Print Request S<br>m Modific<br>uurtesy Termina         | Special CDCs Unu<br>iummary Print TxPlan<br>cation Make PreAuth<br>ition                                   | Ised Goals? | reapprove      | mplete       |           |
| Edit R<br>Print F<br>Draft <sup>*</sup><br>Letter<br>atmer | equest Request TxPlan Trans                      | Edit TxPla<br>Print Tx<br>Initial<br>ation  | an Ad<br>Plan Extensio<br>Contest/Cc        | Id Comment<br>Print Request S<br>m Modific<br>nurtesy Termina<br>Plan | Special CDCs Unu<br>iummary Print TxPlan<br>cation Make PreAuth<br>ttion                                   | Ised Goals? | reapprove Unco | nsaction     | Status    |
| Edit R<br>Print I<br>Draft T<br>Letter                     | equest Request TxPlan rof Collaborant Plan Trans | Edit TxPla<br>Print Tx<br>Initial<br>ation  | an Ad<br>Plan Extensio<br>Contest/Co<br>Txf | Id Comment Print Request S Modific urtesy Termina Plan 955645         | Special CDCs Unu<br>iummary Print TxPlan<br>ation Make PreAuth<br>ttion Date<br>12/01/2023 05:44 PM -06:00 | Ised Goals? | reapprove Unco | nsaction Fin | Status    |

• You will receive a warning that indicates there are no Medicaid authorizations. You will click on the Ok button.

| ent                                 | Scans                                                             | Referrals TxPlan                                                                              | s Notes                                                                                                    |                                                                                                    |                                        |                                                           |                                 |           |
|-------------------------------------|-------------------------------------------------------------------|-----------------------------------------------------------------------------------------------|----------------------------------------------------------------------------------------------------|----------------------------------------------------------------------------------------------------|----------------------------------------|-----------------------------------------------------------|---------------------------------|-----------|
| ment                                | t Plans                                                           |                                                                                               |                                                                                                    |                                                                                                    |                                        |                                                           |                                 |           |
| 3                                   | Id                                                                | Request                                                                                       | MainPayor                                                                                                    | Facility                                                                                                    | Effective                              | Duration                                                  | Completed                       | Status    |
|                                     | 955646                                                            | 6 Initial                                                                                     | Aetna MCD                                                                                                    | Gothar                                                                                                    |                                        |                                                           | ~                               | Completed |
|                                     | 955645                                                            | Initial                                                                                       | OK MEDICAID                                                                                                    | Gothar                                                                                                    |                                        |                                                           | ^                               | Final     |
|                                     |                                                                   | 1                                                                                             |                                                                                                    | С Thi<br>ок                                                                                                    | s patient has the followin<br>MEDICAID | ok                                                        | orizations for them:            |           |
|                                     |                                                                   |                                                                                               |                                                                                                    |                                                                                                    |                                        |                                                           |                                 |           |
| lit Re<br>rint R                    | equest                                                            | Edit TxPlan<br>Print TxPlan                                                                   | Add Comment                                                                                                    | Special CDCs Un<br>mary Print TxPlat                                                                               | used Goals? Prea                       | pprove Uncom                                              | plete                           |           |
| dit Re<br>rint R<br>raft T          | equest<br>Request<br>ExPlan                                       | Edit TxPlan<br>Print TxPlan<br>Initial Exten                                                  | Add Comment                                                                                                    | Special CDCs Un<br>mary Print TxPla<br>m Make PreAuth                                                              | used Goals? Prea                       | prove Uncom                                               | plete                           |           |
| lit Re<br>int R<br>aft T            | equest<br>Request<br>xPlan<br>of Collabora                        | Edit TxPlan<br>Print TxPlan<br>Initial Exten<br>ation Contest                                 | Add Comment                                                                                                    | Special CDCs Un<br>mary Print TxPlai<br>Make PreAuth                                                               | used Goals? Prea                       | prove Uncomp                                              | plete                           |           |
| lit Re<br>int R<br>aft T<br>etter ( | equest<br>tequest<br>xPlan<br>of Collabora<br>t Plan Trans        | Edit TxPlan<br>Print TxPlan<br>Initial Exten<br>ation Contest<br>sactions                     | Add Comment                                                                                                    | Special CDCs Un<br>mary Print TxPlat<br>on Make PreAuth                                                            | used Goals? Prea                       | pprove Uncomp                                             | plete                           | Obla      |
| lit Re<br>int R<br>aft T<br>etter   | equest<br>tequest<br>ixPlan<br>of Collabora<br>t Plan Trans<br>Id | Edit TxPlan<br>Print TxPlan<br>Initial Exten<br>ation Contest<br>sactions                     | Add Comment                                                                                                    | Special CDCs Un<br>mary Print TxPlai<br>on Make PreAuth                                                            | used Goals? Prea                       | pprove Uncomp                                             | plete                           | Status    |
| dit Re<br>rint R<br>raft T<br>etter | equest equest rxPlan of Collaboration Trans                       | Edit TxPlan<br>Print TxPlan<br>Initial Exten<br>ation Contest<br>sactions<br>978089<br>978088 | Add Comment<br>Print Request Summ<br>sion Modification<br>(Courtesy Termination<br>TxPlan<br>955645 12/0<br>955644 08/0 | Special CDCs Un<br>mary Print TxPlat<br>Make PreAuth<br>Date<br>11/2023 05:44 PM -06:00<br>11/2023 12:00 AM -05:00 | used Goals? Prea                       | pprove Uncomp<br>Uncomp<br>23 - Admission<br>21 - Contact | plete<br>iaction Final<br>Final | Status    |

- On the Prior Auth screen
  - Update the Expires date at the top right to match the Expires date of the previous txplan. On this example, we will change the expires date to 05/31/2024.
  - $\circ~$  Update the Through date on the authorizations by double-clicking on an authorization and changing the date to 05/31/2024
  - Click Ok

| Actions System Admin<br>Patient Scans Refe                                                                                                    | ОМНС        | Facility2                              |                                                                                                    | _ |
|----------------------------------------------------------------------------------------------------|-------------|----------------------------------------|----------------------------------------------------------------------------------------------------|---|
| Patient Scans Refe                                                                                                    |             |                                        | Gotham OMHC                                                                                                    |   |
| Level Managed Care 3 V MainPayor Aetna                                                                                                    | .0          | Duration                               | 6 Months                                                                                                    | - |
| Id Writer Support, Milan Level2 Contact Perez                                                                                                    | e           | Request                                | Initial                                                                                                    | - |
| 955646 Init<br>955646 Init<br>TxPlan Type Mental Health Reviewer                                                                                                    |             | Complete                               | d 03/20/2024                                                                                                    |   |
| 955644 Pre Submitted 03/20/2024 03:55 PM Effective 04/01                                                                                                    | 24 12:00 AM | Expires                                | 05/31/2024                                                                                                    |   |
| Submitted       03/20/2024 03:55 PM       Effective       04/01         Prinking       Effective       04/01         Effective       Status       Individual (Aduit SUP) H0004HE         Therapist       Original       Crane, Jonathan         View Request       V       View Request       View Request         Print Request       P       From       04/01/2024         Granted       71       From       04/01/2024         Status       Approved       PA#       -n/a         OK       Cancel       Cancel | 24 12:00 AM | # 04/0<br>04/0<br>04/0<br>04/0<br>04/0 | From         Through         Status           1/2024         09/19/2024         Approved           1/2024         09/19/2024         Approved           1/2024         09/19/2024         Approved           1/2024         09/19/2024         Approved           1/2024         09/19/2024         Approved           1/2024         09/19/2024         Approved |   |
| View Print                                                                                                    | Cancel      |                                        | Show Note                                                                                                    | S |

• You will get a message that asks if you want to update all of the authorization dates. Click Yes.

| 🎕 Milan Medical OPBH Tra                                                     | 🗱 PriorAuth                         | #955646 for Bravo, Johnny                                                                                 |           |               |                            |           |                                      |                                                                          | ×                                      |
|------------------------------------------------------------------------------|-------------------------------------|----------------------------------------------------------------------------------------------------|-----------|---------------|----------------------------|-----------|--------------------------------------|--------------------------------------------------------------------------|----------------------------------------|
| Actions System Admin                                                         | Status                              | Preapproved                                                                                               |           | Facility1     | Gotham OMHC                |           | Facility2                            | Gotham OMHC                                                              | •                                      |
| Treatment Plans                                                              | Level                               | Managed Care 3                                                                                            | -         | MainPayor     | Aetna MCD                  | ¥         | Duration                             | 6 Months                                                                 | *                                      |
| Id                                                                           | Writer                              | Support, Milan Level2                                                                                     |           | Contact       | Perez, Joe                 |           | Request                              | Initial                                                                  | -                                      |
| 955646 Init<br>955645 Init                                                   | TxPlan Type                         | Mental Health                                                                                             | -         | Reviewer      |                            | -         | Completed                            | 03/20/2024                                                               |                                        |
| 955644 Pre                                                                   | Submitted                           |                                                                                                    |           | Effective     | 04/01/2024 12:00 AM        |           | Expires                              | 05/31/2024                                                               |                                        |
|                                                                              | Authorizati<br>Service<br>Therapist | zation Editor<br>on Information<br>Psychotherapy MH - Individual (Adult SUP)                              | H0004H    | E             | ×                          |           |                                      |                                                                          |                                        |
|                                                                              | Update Remai                        | ning Authorizations<br>Effective, Expires, and PANum must match<br>ter remaining Authorizations to match? | for all / | Authorization | s in the same bundle.      | Gra<br>71 | F<br>04/01/                          | rom Through<br>2024 09/19/2024                                           | Status UW<br>Approved                  |
| View Request<br>Print Request<br>Draft TxPlan Ini<br>Letter of Collaboration | Granted<br>Status                   | 71         Through 05/31/2024           Approved         ▼ PA#           QK         Cancel                | el        |               | than 7<br>than 7<br>than 7 | 1 1       | 04/01.<br>04/01.<br>04/01.<br>04/01. | 2024 09/19/2024<br>2024 09/19/2024<br>2024 09/19/2024<br>2024 09/19/2024 | Approved V<br>Approved V<br>Approved V |
| Treatment Plan Transact<br>Id<br>978<br>978                                  |                                     |                                                                                                    |           |               |                            |           |                                      |                                                                          |                                        |
| View Print                                                                   | Edit                                |                                                                                                    | h Chart   | U Open (      | OK Cancel                  |           |                                      |                                                                          | Show Notes                             |

#### • Click Ok

| 🗱 Milan  | Medical (  | OPBH Tra             | PriorAut           | n #955646 for Bra                             | ivo Johnny                                                  |                                                         |                |                   |                 |      |                    |     |           |        |            |             | ×  |
|----------|------------|----------------------|--------------------|-----------------------------------------------|-------------------------------------------------------------|---------------------------------------------------------|----------------|-------------------|-----------------|------|--------------------|-----|-----------|--------|------------|-------------|----|
| Actions  | System     | Admin                |                    |                                               |                                                             |                                                         | E Whid         | 0.00              | 01810           |      |                    |     | 5         | la un  |            |             |    |
| Patient  | Scans      | Refe                 | Status             | Preapproved                                   |                                                             |                                                         | Facility1      | Gothan            | IOMHC           |      |                    |     | Facilityz | Goth   | am OMHC    |             |    |
| Treatmen | nt Plans   | -                    | Level              | Managed Care                                  | 3                                                           |                                                         | MainPayor      | Aetna M           | ICD             |      |                    | -   | Duration  | 6 Mo   | nths       |             | -  |
|          | ld         |                      | Writer             | Support, Milan                                | Level2                                                      | D.                                                      | Contact        | Perez,            | loe             |      |                    | 2   | Request   | Initia | I          |             | -  |
|          | 955<br>955 | 646 Init<br>645 Init | TxPlan Type        | Mental Health                                 |                                                             |                                                         | Reviewer       |                   |                 |      |                    | -   | Completed | 03/20  | 0/2024     |             |    |
|          | 955        | 644 Pre              | Submitted          |                                               |                                                             |                                                         | Effective      | 04/01/2           | 024 12:00 AM    |      |                    |     | Expires   | 05/3   | 1/2024     |             |    |
|          |            |                      | Public<br>Comments |                                               |                                                             |                                                         |                |                   |                 |      |                    |     |           |        |            |             |    |
|          |            |                      | Review<br>Comments |                                               |                                                             |                                                         |                |                   |                 |      |                    |     |           |        |            |             |    |
|          |            |                      | System<br>Comments | Request Preap<br>Request Subm<br>Request Comp | proved By Perez,<br>itted By Perez, Jo<br>leted By Perez, J | Joe On 03/20/202<br>e On 03/20/2024<br>oe On 03/20/2024 | 4              |                   |                 |      |                    |     |           |        |            |             |    |
|          |            |                      | Authorizatio       | ons                                           |                                                             |                                                         |                |                   |                 |      |                    |     |           |        |            |             |    |
|          |            |                      | Id                 | Payor                                         | Bundle                                                      | \$                                                      | Service        |                   | Therapist       | Pro. | Gra F              | PA# |           | From   | Through    | Status      | UW |
|          |            |                      | 3933633            | Aetna MCD                                     | MCE03                                                       | Psychotherapy Mi                                        | I - Individual | (Adult S          | Crane, Jonathan | 7    | 1 71 n/a           |     | 04/01     | 1/2024 | 05/31/2024 | Approved    |    |
| View     | Request    | V                    | 3933634            | Aetna MCD                                     | MCE03                                                       | Psychotherapy Mi<br>Psychotherapy Mi                    | H - Individual | (Adult)<br>Teleme | Crane, Jonathan | 7.   | 1 /1n/a<br>1 71n/a |     | 04/01     | 1/2024 | 05/31/2024 | Approved    |    |
| Print    | Request    | P                    | 3933636            | Aetna MCD                                     | MCE03                                                       | Psychotherapy Mi                                        | H - Individual | Teleme            | Crane, Jonathan | 7    | 1 71n/a            |     | 04/01     | 1/2024 | 05/31/2024 | Approved    |    |
| Draft    | TxPlan     | Ini                  | 3933037            | Aetria MCD                                    | INCE03                                                      | Treatment Plan w                                        | H - LOW COM    | ipiexity (        | Crane, Jonathan |      | 1 1n/a             |     | 04/0      | 1/2024 | 05/31/2024 | Approved    |    |
| Letter   | r of Colla | boratior             |                    |                                               |                                                             |                                                         |                |                   |                 |      |                    |     |           |        |            |             |    |
| Treatmen | nt Plan Ti | ransact              |                    |                                               |                                                             |                                                         |                |                   |                 |      |                    |     |           |        |            |             |    |
|          | Id         |                      |                    |                                               |                                                             |                                                         |                |                   |                 |      |                    |     |           |        |            |             |    |
|          |            | 978                  |                    |                                               |                                                             |                                                         |                |                   |                 |      |                    |     |           |        |            |             |    |
|          |            | 0.0                  |                    |                                               |                                                             |                                                         |                |                   |                 |      |                    |     |           |        |            |             |    |
|          |            |                      | Edit               | New                                           |                                                             |                                                         |                |                   |                 |      |                    |     |           |        |            | Show Not    | es |
| View     | Pri        | nt                   | East               | Ten                                           |                                                             |                                                         |                | C                 | Const           |      |                    |     |           |        |            | 511011 1101 |    |
|          |            |                      |                    |                                               |                                                             |                                                         |                | DK                | Cancel          |      |                    |     |           |        |            |             |    |
|          |            |                      |                    | SAVE                                          | Edit Patient                                                | Retresh Chart                                           | Open           | Chart             | Discard Chan    | ges  |                    |     |           |        |            |             |    |

#### Click Save

| Image: Notes         Notes           est         MainPayor           Aetna MCD         OK MEDICAID           OK MEDICAID         OK MEDICAID | Facility<br>Gotham OMHC<br>Gotham OMHC<br>Gotham OMHC                                                                    | Effective<br>04/01/2024<br>12/01/2023<br>08/01/2023                                                                                                    | Duration<br>6 Months<br>6 Months<br>3 Months                                                                                                    | Completed<br>03/20/2024<br>03/19/2024<br>03/19/2024                                                                                                    | Status<br>Preapproved<br>Final<br>Final                                                                                                    |
|----------------------------------------------------------------------------------------------------|----------------------------------------------------------------------------------------------------|----------------------------------------------------------------------------------------------------|----------------------------------------------------------------------------------------------------|----------------------------------------------------------------------------------------------------|----------------------------------------------------------------------------------------------------|
| est MainPayor<br>Aetna MCD<br>OK MEDICAID<br>OK MEDICAID                                                                                     | Facility<br>Gotham OMHC<br>Gotham OMHC<br>Gotham OMHC                                                                    | Effective<br>04/01/2024<br>12/01/2023<br>08/01/2023                                                                                                    | Duration<br>6 Months<br>6 Months<br>3 Months                                                                                                    | Completed<br>03/20/2024<br>03/19/2024<br>03/19/2024                                                                                                    | Status<br>Preapproved<br>Final<br>Final                                                                                                    |
| Aetna MCD<br>OK MEDICAID<br>OK MEDICAID                                                                                                    | Facility<br>Gotham OMHC<br>Gotham OMHC<br>Gotham OMHC                                                                    | Effective<br>04/01/2024<br>12/01/2023<br>08/01/2023                                                                                                    | Duration<br>6 Months<br>6 Months<br>3 Months                                                                                                    | Completed<br>03/20/2024<br>03/19/2024<br>03/19/2024                                                                                                    | Status<br>Preapproved<br>Final<br>Final                                                                                                    |
| Aetna MCD<br>OK MEDICAID<br>OK MEDICAID                                                                                                    | Gotham OMHC<br>Gotham OMHC<br>Gotham OMHC                                                                                | 04/01/2024<br>12/01/2023<br>08/01/2023                                                                                                    | 6 Months<br>6 Months<br>3 Months                                                                                                    | 03/20/2024<br>03/19/2024<br>03/19/2024                                                                                                    | Preapproved<br>Final<br>Final                                                                                                    |
| OK MEDICAID                                                                                                    | Gotham OMHC<br>Gotham OMHC                                                                                               | 12/01/2023<br>08/01/2023                                                                                                    | 6 Months<br>3 Months                                                                                                    | 03/19/2024<br>03/19/2024                                                                                                    | Final<br>Final                                                                                                    |
| OK MEDICAID                                                                                                    | Gotham OMHC                                                                                                    | 08/01/2023                                                                                                    | 3 Months                                                                                                    | 03/19/2024                                                                                                    | Final                                                                                                    |
|                                                                                                    |                                                                                                    |                                                                                                    |                                                                                                    |                                                                                                    |                                                                                                    |
| an Add Comment                                                                                                    | Special CDCs                                                                                                    | Jnused Goals?                                                                                                    |                                                                                                    |                                                                                                    |                                                                                                    |
| extension wouncaut                                                                                                    | Make Preauti                                                                                                    |                                                                                                    |                                                                                                    |                                                                                                    |                                                                                                    |
| oncesocourtesy remination                                                                                                    |                                                                                                    |                                                                                                    |                                                                                                    |                                                                                                    |                                                                                                    |
|                                                                                                    |                                                                                                    |                                                                                                    |                                                                                                    |                                                                                                    |                                                                                                    |
| TxPlan                                                                                                    | Date                                                                                                    | Туре                                                                                                    | Tra                                                                                                    | insaction                                                                                                    | Status                                                                                                    |
| 955645 12/0                                                                                                    | 1/2023 05:44 PM -06:00                                                                                                   | CDC                                                                                                    | 23 - Admiss                                                                                                    | ion Final                                                                                                    | 1                                                                                                    |
| 955644 08/0                                                                                                    | 01/2023 12:00 AM -05:00                                                                                                  | CDC                                                                                                    | 21 - Contact                                                                                                    | Final                                                                                                    |                                                                                                    |
| a                                                                                                    | an Add Comment<br>an Print Request Sum<br>Extension Modification<br>ontest/Courtesy Termination<br>TxPlan<br>955645 12/0 | an Add Comment Special CDCs L<br>an Print Request Summary Print TxPlar<br>Extension Modification Make PreAuth<br>ontest/Courtesy Termination<br>TxPlan Date<br>955645 12/01/2023 05:44 PM -06:00 | an Add Comment Special CDCs Unused Goals?<br>an Print Request Summary Print TxPlan Summary<br>Extension Modification Make PreAuth<br>ontest/Courtesy Termination<br>TxPlan Date Type<br>955645 12/01/2023 05:44 PM -06:00 CDC | an Add Comment Special CDCs Unused Goals?<br>an Print Request Summary Print TxPlan Summary<br>Extension Modification Make PreAuth<br>ontest/Courtesy Termination<br>TxPlan Date Type Tra<br>955645 12/01/2023 05:44 PM -06:00 CDC 23 - Admiss | an Add Comment Special CDCs Unused Goals?<br>an Print Request Summary Print TxPlan Summary<br>Extension Modification Make PreAuth<br>ontest/Courtesy Termination<br>TxPlan Date Type Transaction Fina<br>955645 12/01/2023 05:44 PM -06:00 CDC 23 - Admission Fina |

## • Click on the txplan request in preapproved status. You will click on the Finalize button.

| ment Pl                                                          | lans                                                                      |                                                          |         | HUICS                                                                  |                                                                                         |               |          |               |             |
|------------------------------------------------------------------|---------------------------------------------------------------------------|----------------------------------------------------------|---------|------------------------------------------------------------------------|-----------------------------------------------------------------------------------------|---------------|----------|---------------|-------------|
| ld                                                               |                                                                           |                                                          |         | 1.                                                                     |                                                                                         |               |          |               |             |
|                                                                  |                                                                           | Reques                                                   | st      | MainPayor                                                              | Facility                                                                                | Effective     | Duration | Completed     | Status      |
|                                                                  | 955646 Init                                                               | tial                                                     |         | Aetna MCD                                                              | Gotham OMHC                                                                             | 04/01/2024    | 6 Months | 03/20/2024    | Preapproved |
|                                                                  | 955645 Init                                                               | tial                                                     |         | OK MEDICAID                                                            | Gotham OMHC                                                                             | 12/01/2023    | 6 Months | 03/19/2024    | Final       |
|                                                                  | 955644 Pre                                                                | eAuth                                                    |         | OK MEDICAID                                                            | Gotham OMHC                                                                             | 08/01/2023    | 3 Months | 03/19/2024    | Final       |
|                                                                  |                                                                           |                                                          |         |                                                                        |                                                                                         |               |          |               |             |
| View Requ<br>Print Requ<br>Draft TxPI                            | uest V<br>uest P<br>Ian Ini                                               | View TxPlar.<br>Print TxPlan<br>itial                    | xtensio | Add Comment Print Request Su n Modifica                                | Special CDCs U<br>mmary Print TxPlan<br>ation Make PreAuth                              | Inused Goals? | Finalize |               |             |
| View Requ<br>Print Requ<br>Draft TxPI<br>Letter of C             | uest V<br>uest F<br>Ian Ini<br>Collaboration                              | View TxPlar<br>Print TxPlan<br>itial E<br>n Con          | xtensio | Add Comment<br>Print Request Su<br>n Modifica<br>rurtesy Terminat      | Special CDCs U<br>Immary Print TxPlan<br>ation Make PreAuth                             | Summary       | Finalize |               |             |
| View Req<br>Print Requ<br>Draft TxPI<br>Letter of C<br>atment PI | uest F<br>lan Ini<br>Collaboration<br>lan Transact                        | View TxPlar<br>Print TxPlan<br>itial E<br>n Con<br>tions | xtensio | Add Comment Print Request Su n Modifica urtesy Terminat                | Special CDCs U<br>Immary Print TxPlan<br>ation Make PreAuth<br>ion                      | Summary       | Finalize | ansaction     | Statue      |
| View Req<br>Print Requ<br>Draft TxPI<br>Letter of C<br>atment PI | uest V<br>uest P<br>lan Ini<br>Collaboration<br>lan Transact<br>Id<br>978 | View TxPlar<br>Print TxPlan<br>Itial E<br>n Con<br>tions | xtensio | Add Comment Print Request Su n Modifica purtesy Terminat Plan 95564511 | Special CDCs U mmary Print TxPlan ation Make PreAuth ion Date 2/01/2023 05:44 PM -06:00 | Summary       | Finalize | ansaction Fin | Status      |

### • You will click Save.

|                                                                                                  | Referrals                                                   | TxPlans                                | Notes                                                                                         |                                                                                                    |                         |                                         |                                |              |
|--------------------------------------------------------------------------------------------------|-------------------------------------------------------------|----------------------------------------|-----------------------------------------------------------------------------------------------|----------------------------------------------------------------------------------------------------|-------------------------|-----------------------------------------|--------------------------------|--------------|
| atment Plans                                                                                     |                                                             |                                        |                                                                                               |                                                                                                    |                         |                                         |                                |              |
| Id                                                                                               | Re                                                          | quest                                  | MainPayor                                                                                     | Facility                                                                                                    | Effective               | Duration                                | Completed                      | Status       |
| 955646                                                                                           | Initial                                                     |                                        | Aetna MCD                                                                                     | Gotham OMHC                                                                                                    | 04/01/2024              | 6 Months                                | 03/20/2024                     | Final        |
| 955645                                                                                           | Initial                                                     |                                        | OK MEDICAID                                                                                   | Gotham OMHC                                                                                                    | 12/01/2023              | 6 Months                                | 03/19/2024                     | Final        |
| 955644                                                                                           | PreAuth                                                     |                                        | OK MEDICAID                                                                                   | Gotham OMHC                                                                                                    | 08/01/2023              | 3 Months                                | 03/19/2024                     | Final        |
|                                                                                                  |                                                             |                                        |                                                                                               |                                                                                                    |                         |                                         |                                |              |
| View Request                                                                                     | View Tx                                                     | Plan                                   | Add Comment                                                                                   | Special CDCs U                                                                                                    | nused Goals?            |                                         |                                |              |
| View Request<br>Print Request                                                                    | View Tx<br>Print Tx                                         | Plan                                   | Add Comment                                                                                   | Special CDCs U<br>mary Print TxPlan                                                                                                    | nused Goals?<br>Summary |                                         |                                |              |
| View Request<br>Print Request<br>Draft TxPlan                                                    | View Tx<br>Print Tx<br>Initial                              | Plan<br>Plan<br>Extensio               | Add Comment                                                                                   | Special CDCs U<br>mary Print TxPlan<br>on Make PreAuth                                                                                                    | nused Goals?<br>Summary |                                         |                                |              |
| View Request<br>Print Request<br>Draft TxPlan<br>Letter of Collabora                             | View Tx<br>Print Tx<br>Initial<br>ation                     | Plan<br>Plan<br>Extensio<br>Contest/Co | Add Comment                                                                                   | Special CDCs U<br>mary Print TxPlan<br>on Make PreAuth                                                                                                    | nused Goals?<br>Summary |                                         |                                |              |
| View Request<br>Print Request<br>Draft TxPlan<br>Letter of Collabora<br>atment Plan Trans        | View Tx<br>Print Tx<br>Initial<br>ation                     | Plan<br>Plan<br>Extensio<br>Contest/Co | Add Comment                                                                                   | Special CDCs U<br>mary Print TxPlan<br>on Make PreAuth                                                                                                    | nused Goals?<br>Summary |                                         |                                |              |
| View Request<br>Print Request<br>Draft TxPlan<br>Letter of Collabora<br>atment Plan Trans<br>Id  | View Tx<br>Print Tx<br>Initial<br>ation                     | Plan Plan Extension                    | Add Comment                                                                                   | Special CDCs U<br>mary Print TxPlan<br>on Make PreAuth                                                                                                    | nused Goals?<br>Summary | Trans                                   | saction                        | Status       |
| View Request<br>Print Request<br>Draft TxPlan<br>Letter of Collabora<br>atment Plan Trans<br>Id  | View Tx<br>Print Tx<br>Initial<br>ation<br>sactions         | Plan Plan Extension                    | Add Comment                                                                                   | Special CDCs U mary Print TxPlan on Make PreAuth Date 1/2022 05:44 PM-06:00                                                                                                    | nused Goals?<br>Summary | 23 - Admission                          | saction Fina                   | Status       |
| View Request<br>Print Request<br>Draft TxPlan<br>Letter of Collabora<br>eatment Plan Trans<br>Id | View Tx<br>Print Tx<br>Initial<br>ation<br>978089<br>978088 | Plan Plan Extension                    | Add Comment Print Request Sum on Modificatic ourtesy Termination Plan 955645 12/C 955644 08/C | Special CDCs         U           mary         Print TxPlan           m         Make PreAuth           n         Date           1/1/2023 05:44 PM -06:00           1/1/2023 12:00 AM -05:00 | nused Goals?<br>Summary | Trans<br>23 - Admission<br>21 - Contact | saction Fina<br>n Fina<br>Fina | Status<br>al |